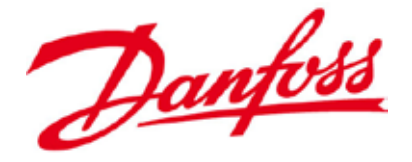

Manual

# Optyma Plus<sup>™</sup> New generation Controller Installation

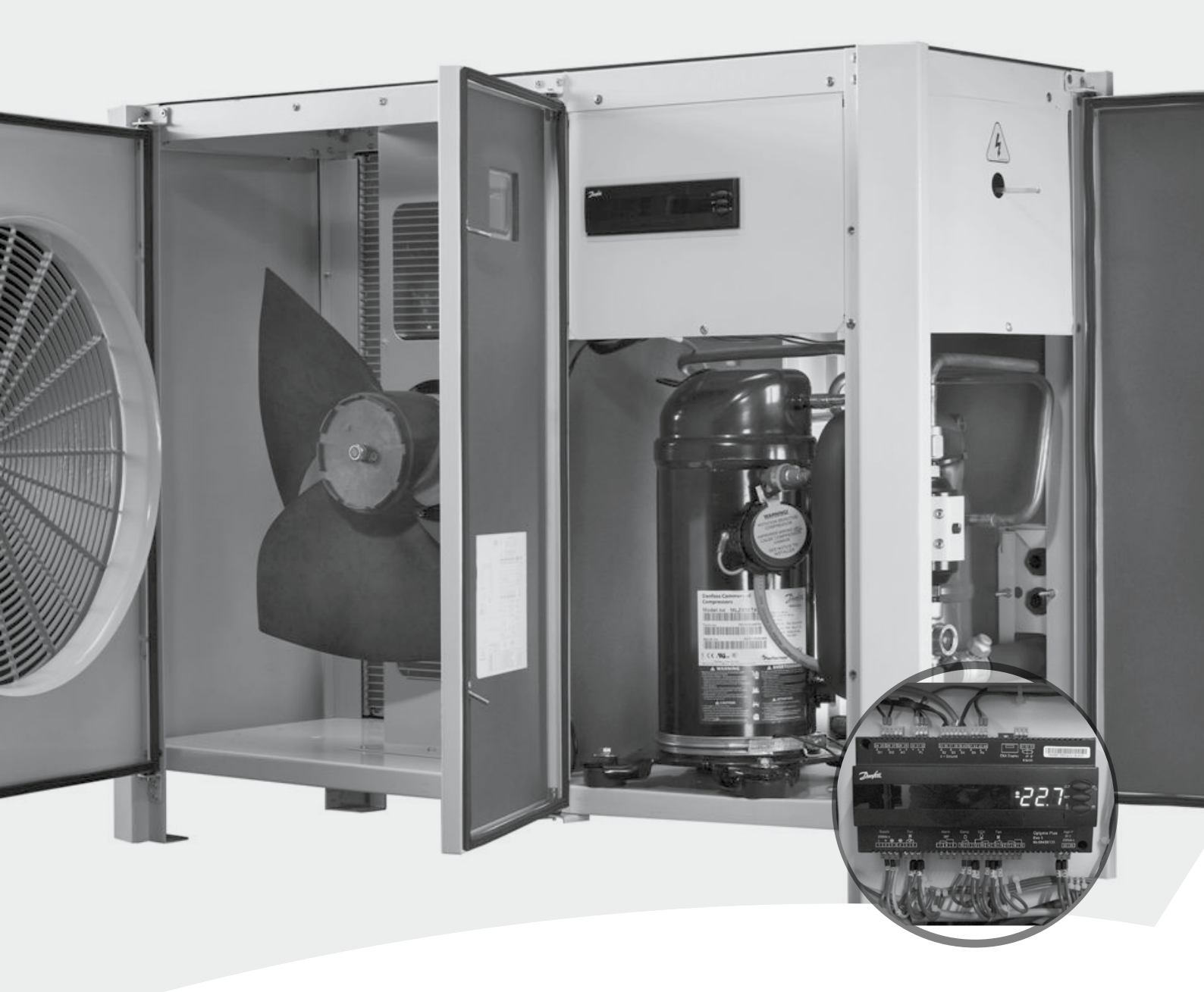

www.danfoss.com

OPTYMA PLUS™

DANFOSS CONDENSING UNIT

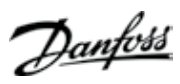

MANUAL

**C**ONTROLLER INSTALLATION

# Contents

| ENGLISH VERSION |  |
|-----------------|--|
| French version  |  |
| GERMAN VERSION  |  |
| Danish version  |  |

OPTYMA PLUS<sup>TM</sup>

FRCC.ES.010.A1.ML

Danfoss

Annex

Optyma Plus<sup>™</sup> condensing units are pre-parameterized, depending on the model of compressor mounted and the type of refrigerant. In the case of a "multi-refrigerant" compressor (e.g. MTZ or MLZ), the controller parameter "o30" for refrigerant is set to R404A and must be changed for other refrigerants (see chapter Commissioning - Quick start of the unit / Refrigerant change).

|                  | Model* Optyma Plus™ New  |          |             |               |                |              |            |         |
|------------------|--------------------------|----------|-------------|---------------|----------------|--------------|------------|---------|
| Code (controller | Generation               | Code-no. | Compressor* | Refrigerant ( | controller par | ameter o30)* |            |         |
| parameter 061)*  | settings are adjustable* | •        | •           | R404A (19)    | R507 (17)      | R134a (3)    | R407C (20) | R22 (2) |
| 1                | OP-MPHM007NFP00G         | 114X4101 | NF7MLX      | Х             | x              | -            | -          | -       |
| 2                | OP-MPHM010SCP00G         | 114X4102 | SC10MLX     | X             | x              | -            | -          | -       |
| 3                | OP-MPHM012SCP00G         | 114X4104 | SC12MLX     | X             | x              | -            | -          | -       |
| 4                | OP-MPHM015SCP00G         | 114X4105 | SC15MLX     | X             | x              | -            | -          | -       |
| 5                | OP-MPHM018SCP00G         | 114X4109 | SC18MLX     | X             | x              | -            | -          | -       |
| 6                | OP-MPGM034GSP00G         | 114X4210 | GS34MFX     | -             | -              | Х            | -          | -       |
| 7                | OP-MPHM026GSP00G         | 114X4214 | GS26MLX     | Х             | x              | -            | -          | -       |
| 8                | OP-MPHM034GSP00G         | 114X4229 | GS34MLX     | X             | x              | -            | -          | -       |
| 9                | OP-MPZM030MTP00E         | -        | MTZ22-4VM   | Х             | x              | x            | x          | -       |
| 10               | OP-MPZM048MTP00G         | -        | MTZ28-5VM   | X             | x              | x            | x          | -       |
| 11               | OP-MPZM048MTP00E         | -        | MTZ28-4VM   | Х             | x              | x            | x          | -       |
| 12               | OP-MPZM060MTP00G         | -        | MTZ36-5VM   | X             | x              | x            | x          | -       |
| 13               | OP-MPZM060MTP00E         | -        | MTZ36-4VM   | X             | x              | х            | x          | -       |
| 14               | OP-MPZM086MTP00E         | -        | MTZ51-4VM   | X             | x              | х            | x          | -       |
| 15               | OP-MPZM086MTP00H         | -        | MTZ50-6VM   | X             | x              | х            | x          | -       |
| 16               | OP-MPZM108MTP00E         | -        | MTZ65-4VM   | X             | x              | x            | x          | -       |
| 17               | OP-MPZM108MTP00H         | -        | MTZ64-6VM   | X             | x              | x            | x          | -       |
| 18               | OP-MPZM136MTP00E         | -        | MTZ81-4VM   | X             | x              | x            | x          | -       |
| 19               | OP-MPZM136MTP00H         | -        | MTZ80-6VM   | X             | x              | х            | x          | -       |
| 20               | OP-LPHM018SCP00G         | 114X3109 | SC18CLX.2   | Х             | x              | -            | -          | -       |
| 21               | OP-LPHM026GSP00G         | 114X3217 | GS26CLX     | Х             | x              | -            | -          | -       |
| 22               | OP-LPHM048NTP00G         | 114X3225 | NTZ48-5VM   | Х             | x              | -            | -          | -       |
| 23               | OP-LPHM048NTP00E         | 114X3233 | NTZ48-4VM   | X             | x              | -            | -          | -       |
| 24               | OP-LPHM068NTP00G         | 114X3241 | NTZ68-5VM   | X             | x              | -            | -          | -       |
| 25               | OP-LPHM068NTP00E         | 114X3249 | NTZ68-4VM   | X             | x              | -            | -          | -       |
| 26               | OP-LPHM096NTP00E         | 114X3357 | NTZ96-4VM   | X             | x              | -            | -          | -       |
| 27               | OP-LPHM136NTP00E         | 114X3365 | NTZ136-4VM  | X             | x              | -            | -          | -       |
| 28               | OP-MPUM034MLP00G         | 114X4261 | MLZ015T5P9  | Х             | x              | х            | -          | x       |
| 29               | OP-MPUM034MLP00E         | 114X4264 | MLZ015T4P9  | X             | x              | х            | -          | x       |
| 30               | OP-MPUM046MLP00G         | 114X4281 | MLZ021T5P9  | X             | x              | x            | -          | x       |
| 31               | OP-MPUM046MLP00E         | 114X4284 | MLZ021T4P9  | X             | x              | х            | -          | x       |
| 32               | OP-MPUM068MLP00G         | 114X4308 | MLZ030T5C9  | X             | x              | x            | -          | x       |
| 33               | OP-MPUM068MLP00E         | 114X4311 | MLZ030T4C9  | X             | x              | х            | -          | x       |
| 34               | OP-MPUM080MLP00G         | 114X4321 | MLZ038T5C9  | X             | x              | x            | -          | x       |
| 35               | OP-MPUM080MLP00E         | 114X4324 | MLZ038T4C9  | X             | x              | х            | -          | x       |
| 36               | OP-MPUM107MLP00E         | 114X4344 | MLZ048T4C9  | X             | x              | x            | -          | x       |
| 37               | OP-MPUM125MLP00E         | 114X4414 | MLZ058T4C9  | X             | x              | x            | -          | x       |
| 38               | OP-MPUM162MLP00E         | 114X4434 | MLZ076T4C9  | X             | x              | x            | -          | x       |
| 39               | OP-LPHM215NTP00E         | 114X3475 | NTZ215-4VM  | X             | x              | -            | -          | -       |
| 40               | OP-LPHM271NTP00E         | 114X3481 | NTZ271-4VM  | X             | x              | -            | -          | -       |
| 41               | OP-MPUM048MTP00G         | 114X4290 | MLZ026T5P9  | X             | x              | x            | -          | x       |
| 42               | OP-MPUM048MTP00E         | 114X4293 | MLZ026T4P9  | X             | x              | x            | -          | x       |

**Code (controller parameter o61 )**: Code (contrôleur paramètre o61 / Code (Reglerparameter o61) / Kode (regulatorparameter o61) **Model** : Modèle / Modell / Model

**Code-no.** : Code n° / Art-Nr. / Bestillingsnr.

**Compressor** : Compresseur / Verdichter / Kompressor

**Refrigerant** : Réfrigérant (contrôleur paramètre o30) / Kältemittel (Reglerparameter o30) / Kølemiddel (regulatorparameter o30) **\*Settings are adjustable** : parameters sont réglables / Werte einstellbar / indstillinger er justerbare

| Annexe     | Les groupes de condensation Optyma Plus™ sont pré-paramétrés, en fonction du modèle de compresseur<br>et du type de réfrigérant. Dans le cas d'un compresseur « multi-réfrigérants » (p. ex. les modèles MTZ ou<br>MLZ), le paramètre du contrôleur « o30 » pour le réfrigérant est défini sur R404A et doit être modifié en<br>cas d'utilisation d'un réfrigérant différent (voir le chapitre Mise en service - Démarrage rapide de l'unité<br>/ Changement de réfrigérant). |
|------------|----------------------------------------------------------------------------------------------------|
| Anhang     | Optyma Plus™ Verflüssigungssätze sind vorparametriert für das installierte Verdichtermodell und verwendete<br>Kältemittel. Im Fall eines Verdichters für mehrere Kältemittel (z. B. MTZ oder MLZ) ist der Reglerparameter<br>o30 für das Kältemittel auf "R404A" eingestellt. Der Parameter muss für andere Kältemittel geändert<br>werden (siehe Kapitel zu Inbetriebnahme – Schnellstart der Einheit/Kältemittelwechsel).                                                   |
| Supplement | Optyma Plus™-kondenseringsaggregater er parameterafstemt på forhånd afhængigt af den monterede<br>kompressormodel og kølemiddeltypen. I tilfælde af en kompressor til flere kølemidler (f.eks. MTZ eller<br>MLZ) er regulatorparameteren "o30" indstillet til f.eks. R404A og skal ændres ved anvendelse af andre<br>kølemidler (se kapitlet Idriftsættelse – hurtig start af enheden/kølemiddelskift).                                                                       |

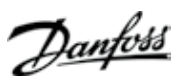

# MANUAL

# **C**ONTROLLER INSTALLATION

Contents

| Commissioning                                | 5 |
|----------------------------------------------|---|
| Electrical installations                     | 5 |
| Main display (after controller start-up)     | 5 |
| Parameter Menu                               | 5 |
| Quick start of the unit / Refrigerant change | 5 |
| Pump Down - Function                         | 6 |
| Day/Night - Function                         | 6 |
|                                              | - |
| Service and Maintenance                      | 6 |
| Main Display                                 | 6 |
| Operating Parameters                         | 6 |
| Alarm and Error Messages                     | 7 |
| Drawa                                        | 7 |
|                                              | / |
| Controller failure                           | 7 |
| Factory reset                                | 8 |
| Controller Replacement of a unit on site     | 8 |
|                                              | ~ |
| CONTROL                                      | 8 |
| Control of condensing pressure               | 8 |
| Control of crankcase heater                  | 8 |
| Control of Fan Speed                         | 8 |
| Safety Parameter "Low Pressure" for R404A    | 9 |
| Safety Parameter "High Pressure" for R404A   | 9 |
|                                              |   |

DANFOSS CONDENSING UNIT

FRCC.ES.010.A1.02

# Commissioning

| Electrical installations                                                                                                    | <ul> <li>Arrange electrical connections as mentioned in the table below</li> <li>Remove temporarily bridge DI1 (terminals 24 - 25 of the controller) to get access to parameters and values of the controller without starting the condensing unit</li> </ul> |                                                                                                    |  |  |
|----------------------------------------------------------------------------------------------------|----------------------------------------------------------------------------------------------------|----------------------------------------------------------------------------------------------------|--|--|
|                                                                                                    | R404A *<br>Room Thermostat control without Pump Down<br>function                                                                                                    | R404A *<br>Pump Down control<br>with factory delivered low pressure transmitter                                                                                                    |  |  |
|                                                                                                    | - Connect Room Thermostat to these terminals                                                                                                    | - Connect power supply to main switch acc. wiring diagram, located in front door inner side                                                                                                    |  |  |
|                                                                                                    | - Connect power supply to main switch acc. wiring diagram, located in front door inner side                                                                                                    | - Increase the Setting of controller Par. c33 (Pump<br>Down CUT-OUT value):<br>e.g. Piston : 0,7bar<br>e.g. Scroll : 1,7bar<br>Note: To avoid low pressure alarm, the Setting of<br>c33 should be higher than c75 |  |  |
|                                                                                                    | *: change for other refrigerants following chapters.                                                                                                    |                                                                                                    |  |  |
| Main dicplay (after controller                                                                                                    | • The controller's screen displays the Evanoration Te                                                                                                    | amperature in °C                                                                                                    |  |  |
| start un)                                                                                                    | Proce short the lower butten of the controller to d                                                                                                    | an perature in C                                                                                                    |  |  |
| start-up)                                                                                                    | Press short the lower bullon of the controller to sh                                                                                                    | now the Condensing Temperature in C                                                                                                    |  |  |
|                                                                                                    | • After a few seconds the display feturits to the Evap                                                                                                    |                                                                                                    |  |  |
| Parameter Menu                                                                                                    | <ul> <li>To get access to parameter menu press 5 seconds the upper button of the controller</li> <li>The first Parameter "r05" of the Parameter menu will be shown on the display</li> </ul>                                                                  |                                                                                                    |  |  |
|                                                                                                    | • Press short the upper (or lower) button to go to the next Parameter of the Parameter menu. Scroll fast through the Parameters with a long press on these buttons                                                                                            |                                                                                                    |  |  |
|                                                                                                    | Press short the middle button to show the value of the selected Parameter                                                                                                    |                                                                                                    |  |  |
|                                                                                                    | <ul> <li>Press afterwards the upper (or lower) button to change the value of the selected parameter. A long press on these buttons will change the value fast</li> </ul>                                                                                      |                                                                                                    |  |  |
|                                                                                                    | • The value will be stored after 20 seconds without any action or with a short press on the middle button                                                                                                    |                                                                                                    |  |  |
|                                                                                                    | <ul> <li>After 20 seconds without pressing any button, the display returns to the main screen, the evaporation<br/>temperature in °C. The parameter menu is closed now, to go back to the parameter menu press again<br/>upper button 5 seconds</li> </ul>    |                                                                                                    |  |  |
| Ouick start of the unit /                                                                                                    | <ul> <li>Optyma Plus™ new generation is preset, depend</li> </ul>                                                                                                    | ing on the compressor model and refrigerant type.                                                                                                    |  |  |
| Refrigerant changeIn the case of a "multi-refrigerant" compressor, the controller of the condensing<br>(see table on page3). If this factory setting fits for the requirement of your appl |                                                                                                    | e controller of the condensing unit is set for R404A<br>the requirement of your application, no controller                                                                                                    |  |  |
|                                                                                                    | parameter must be changed.                                                                                                    |                                                                                                    |  |  |
|                                                                                                    | <ul> <li>For a reingerant change go into the parameter menu (press upper button 5 seconds)</li> <li>Select parameter "r12" (software main switch) with a short press on lower button</li> </ul>                                                               |                                                                                                    |  |  |
|                                                                                                    | <ul> <li>Select parameter (12) (solumer main switch) with a Short press on lower builton</li> <li>Activate parameter (12) with middle button and change the value to 0 (zero)</li> </ul>                                                                      |                                                                                                    |  |  |
|                                                                                                    | Confirm the value with a short press on the middle button (the 31 ED's start flashing)                                                                                                    |                                                                                                    |  |  |
|                                                                                                    | • Go to the parameter "o30" (Refrigerant)                                                                                                    |                                                                                                    |  |  |
|                                                                                                    | Change the value to 3 (stands for R134a), or 17 (R507), or 20 (R407C), or 19 (R404A)                                                                                                    |                                                                                                    |  |  |
|                                                                                                    | • Confirm the value with a short press on the middle button                                                                                                    |                                                                                                    |  |  |
|                                                                                                    | • Select parameter "r12" again                                                                                                    |                                                                                                    |  |  |
|                                                                                                    | Change the value to 1 (one)                                                                                                    |                                                                                                    |  |  |
|                                                                                                    | <ul> <li>Confirm the value with a short press on the middle button (the 3 LED-signs stop flashing and the con-<br/>densing unit will start if required)</li> </ul>                                                                                            |                                                                                                    |  |  |

• After 20 seconds the display returns to the evaporation temperature in °C, the new refrigerant and all relevant parameters are changed

<u>Danfośś</u>

Janfost

#### MANUAL

**CONTROLLER INSTALLATION** 

#### **Pump Down - Function**

- A "pump-down" limit can be activated with the setting of parameter c33
- To avoid unwanted low pressure alarms, the setting ot this parameter should be higher than the low pressure cut-out limit parameter c75, ... e.g. below

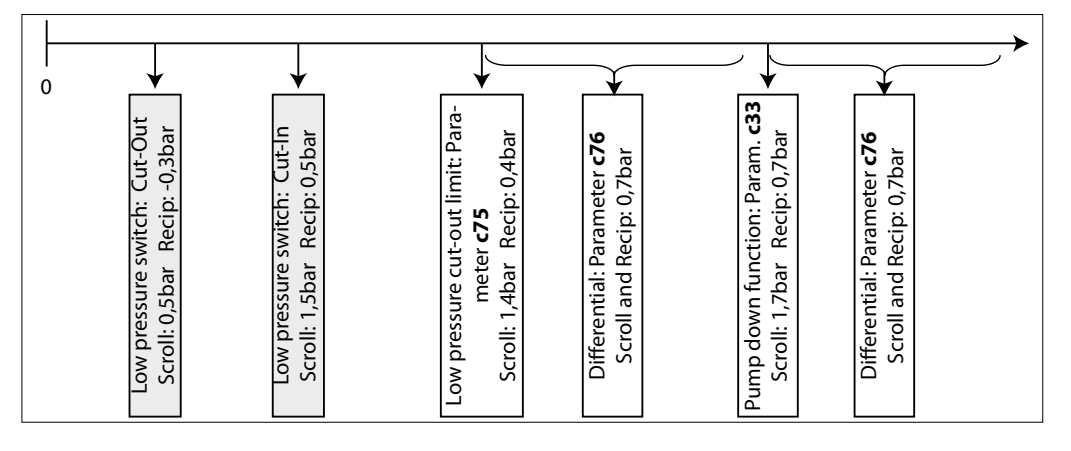

#### **Day/Night - Function**

In some areas it may be necessary to reduce noise level during night time. This is possible with the "Day / Night" function of the Optyma Plus<sup>™</sup> controller which limits the fan speed. For activation follow the next steps ...

- Activate the parameter menu (press upper button min. 5 sec.)
- Select parameter "r13" Night Offset (temperature offset related to condensing temperature setpoint for daytime which is parameter "r29")
- Push middle button and set the desired value, e.g. 005 for 5 Kelvin
- Confirm the value with a short press on the middle button. Do the same with the next parameters which are required for the "Day / Night" function ...
- Select and set parameter "t17" Day start (hours), e.g. 006 for 06:00 a.m.
- Select and set parameter "t18" Night start (hours), e.g. 022 for 22:00 p.m.
- Select and set parameter "t07" Clock setting (hours), e.g. 011 for 11:xx a.m.
- Select and set parameter "t08" Clock setting (minutes), e.g. 035 for 11:35 a.m.
- Select and set parameter "t45" Clock setting (date), e.g. 010 for 10.xx.xx
- Select and set parameter "t46" Clock setting (month), e.g. 004 for 10.04.xx
- Select and set parameter "t47" Clock setting (year), e.g. 012 for 10.04.12
- All values will be stored with the middle button or after 20s without pressing any button

#### **Service and Maintenance**

| <b>Main Display</b><br>(Evaporating and Condensing<br>Temperature, Setpoint Tempera-<br>ture Difference) | <ul> <li>The controller displays the evaporation temperature in °C (main screen)</li> <li>It will show the readout of the condensing temperature in °C after pressing short the lower buttor</li> <li>Pressing short the middle button, the setpoint of the temperature difference between condensing and ambient temperature appears which can be directly modified here by pressing the upper or lo button.</li> </ul> |                                                                                                    |  |  |
|----------------------------------------------------------------------------------------------------|----------------------------------------------------------------------------------------------------|----------------------------------------------------------------------------------------------------|--|--|
|                                                                                                    | Ine display returns to main screen after a few secon                                                                                                    | has without any action on the buttons                                                                                                    |  |  |
| Operating Parameters                                                                                     | <ul> <li>Operation conditions of the condensing unit can<br/>be displayed in the parameter menu by select-<br/>ing parameters "U" below some examples</li> </ul>                                                                                                    | u01Condensing Pressureu10Status of Dl1 (room thermostat)u21SuperheatU22Condensing TemperatureU23Evaporation PressureU24Evaporation TemperatureU25Ambient TemperatureU26Discharge TemperatureU27Suction Temperature |  |  |

|                                                                                                    |                                                                                                    | Danfois                                                                                                    |
|----------------------------------------------------------------------------------------------------|----------------------------------------------------------------------------------------------------|----------------------------------------------------------------------------------------------------|
| Manual                                                                                                    | Controller Installation                                                                                                    |                                                                                                    |
| Alarm and Error Messages                                                                                                    | • In case of "malfunctions" 3 small LED symbols<br>will flash on the controller's screen. Acknowl-<br>edge with a short press on upper button. Here<br>some examples below                                                         | A2Low Suction Pressure AlarmA17Safety Input Alarm (DI3: High condensing<br>/ low suction pressure)A96Discharge Gas Temperature HighE20Condensing Pressure Transmitter ErrorE31Ambient Temperature Sensor ErrorE32Discharge Temperature Sensor ErrorE33Suction Gas Temperature Sensor ErrorE39Evaporating Pressure Transmitter Error |
| Repair                                                                                                    |                                                                                                    |                                                                                                    |
| <b>Controller failure</b><br>(if the controller fails, there is a<br>possibility to run the condensing<br>unit in "manual" mode. Proceed as<br>follows) | <ul> <li>Disconnect the condensing unit from power supply</li> <li>Remove wire from controller terminal 22 (safety input them together</li> <li>Remove wire from controller terminal 24 (room the and put them together</li> </ul> | y (turn hardware main switch off)<br>out DI3) and terminal 25 (room thermostat DI1) and<br>ermostat DI1) and terminal 11 (compressor supply)                                                                                                    |

- H1, H2, H3 : Remove wire 6\* and connect it with terminal bridge for wire 11 and 24.
- H4 : Remove wire U2\* from fan speed controller and connect it with wire 11 and 24.
- Remove wire from controller terminal 14 (crankcase heater) and connect it to compressor contactor K2 terminal 22
- Remove wire from controller terminal 12 (supply crankcase heater), extend this wire approximately 40cm and connect it to compressor contactor K2 terminal 21
- Pay attention: Remove the big terminal block from the controller or remove the complete controller
- Connect the condensing unit back to power supply (turn hardware main switch on)
- See wiring diagram below ...

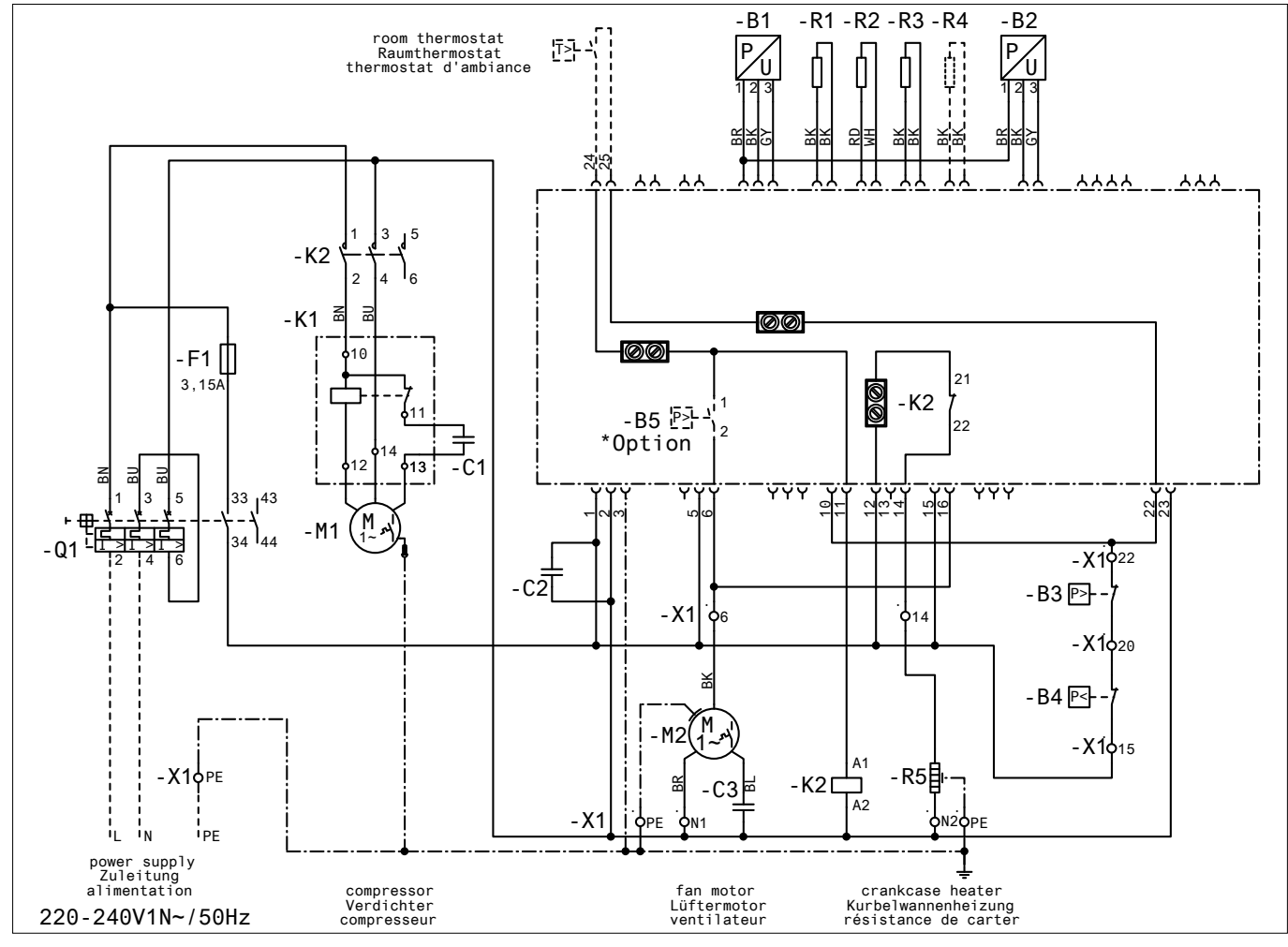

\* Option: A fan pressure switch or fan speed controller can be connected in series to wire n°6

|                                | Dunge-                                                                                                    |
|--------------------------------|----------------------------------------------------------------------------------------------------|
| Manual                         | CONTROLLER INSTALLATION                                                                                                    |
| Factory reset                  | • Turn OFF the main power switch                                                                                                    |
| (all factory parameters can be | While holding simultaneously the up and down button, turn ON the main switch                                                                                                    |
| restored by the following      | Message FAC is displayed, means "FACTORY RESET" restores factory settings                                                                                                    |
| procedure)                     | • After a short time message "typ" appears on the screen                                                                                                    |
|                                | Activate parameter menu and go to parameter o61 (unit type)                                                                                                    |
|                                | • Enter the value 1 to 42 depending on the type of condensing unit (see table 1 on page 3)                                                                                                    |
|                                | • Store the entered value by pressing the middle button of the controller                                                                                                    |
|                                | • After 15 seconds without action the message "ref" appears on the screen                                                                                                    |
|                                | Activate parameter menu and go to parameter o30 (refrigerant)                                                                                                    |
|                                | • Change the value to 3 (stands for refrigerant R134a), or 17 (R507), or 20 (R407C), or 19 (R404A)                                                                                                    |
|                                | • Store the entered value by pressing the middle button of the controller                                                                                                    |
|                                | • Go to parameter o67 (store values as factory setting)                                                                                                    |
|                                | Change the value to "on"                                                                                                    |
|                                | Validate the parameter entered by pressing the middle button of the controller                                                                                                    |
|                                | • After 15 seconds without action the message "OFF" appears on the screen                                                                                                    |
|                                | Activate parameter menu and go to parameter r12 (main switch)                                                                                                    |
|                                | Change the value to 1 (condensing unit will start if cooling demand from cold room controller)                                                                                                    |
|                                | <ul> <li>The "Day / Night" function must be reprogrammed too (see chapter Commissioning - Day/Night<br/>- Function)</li> </ul>                                                                                                    |
| Controller Replacement of a    | Turn OFF the main power switch                                                                                                    |
| unit on site                   | Remove the new controller (remove all plugs, 2 x I-type screws and controller)                                                                                                    |
|                                | Install the new controller                                                                                                    |
|                                | <ul> <li>Turn ON main power switch again, no factory reset needed</li> </ul>                                                                                                    |
|                                | <ul> <li>After a short time message "typ" appears on the screen</li> </ul>                                                                                                    |
|                                | Follow same steps as shown in preceding chapter fifth row and following                                                                                                    |
|                                | spare part code controller SINGLE pack: 118U3465                                                                                                    |
|                                | spare part code controller MULTI pack (12pcs.) : 084B8135                                                                                                    |
| Control                        |                                                                                                    |
| Control of condensing pressure | <ul> <li>The setpoint of the condensing temperature is calculated from the measured ambient temperature plus an adjustable Temperature Offset (called Reference) and controlled by the fan speed</li> <li>Factory setting of Reference = 8.0K</li> </ul> |
|                                | • The Reference is accessible by pressing short the middle button of the controller                                                                                                    |
|                                | • When Reference is shown, it can be modified with the upper or lower button                                                                                                    |
|                                | Additionally to this the control of the condensing temperature can be limited by following parameters                                                                                                    |
|                                | "r82" = minimal condensing temperature (factory set: 10.0°C)                                                                                                    |
|                                | "r83" = maximal condensing temperature (factory set: 40.0°C)                                                                                                    |
| Control of crankcase heater    | • The controller optimizes the regulation of the crankcase heater itself. The heating power depends or                                                                                                    |
|                                | the ambient temperature and suction pressure and is controlled by Pulse Width modulation                                                                                                    |
|                                | <ul> <li>There is no change of parameters "P45", "P46" and "P47" necessary on site</li> </ul>                                                                                                    |
| Control of Fan Speed           | • The fan speed is controlled by PI-control, depends on the actual value and the setpoint of the con-                                                                                                    |
|                                | densing temperature <ul> <li>There is no change of parameters "F14" and "F21" to be provided on site</li> </ul>                                                                                                    |
|                                | - mere is no change of parameters if 14 and 121 to be provided of site                                                                                                    |

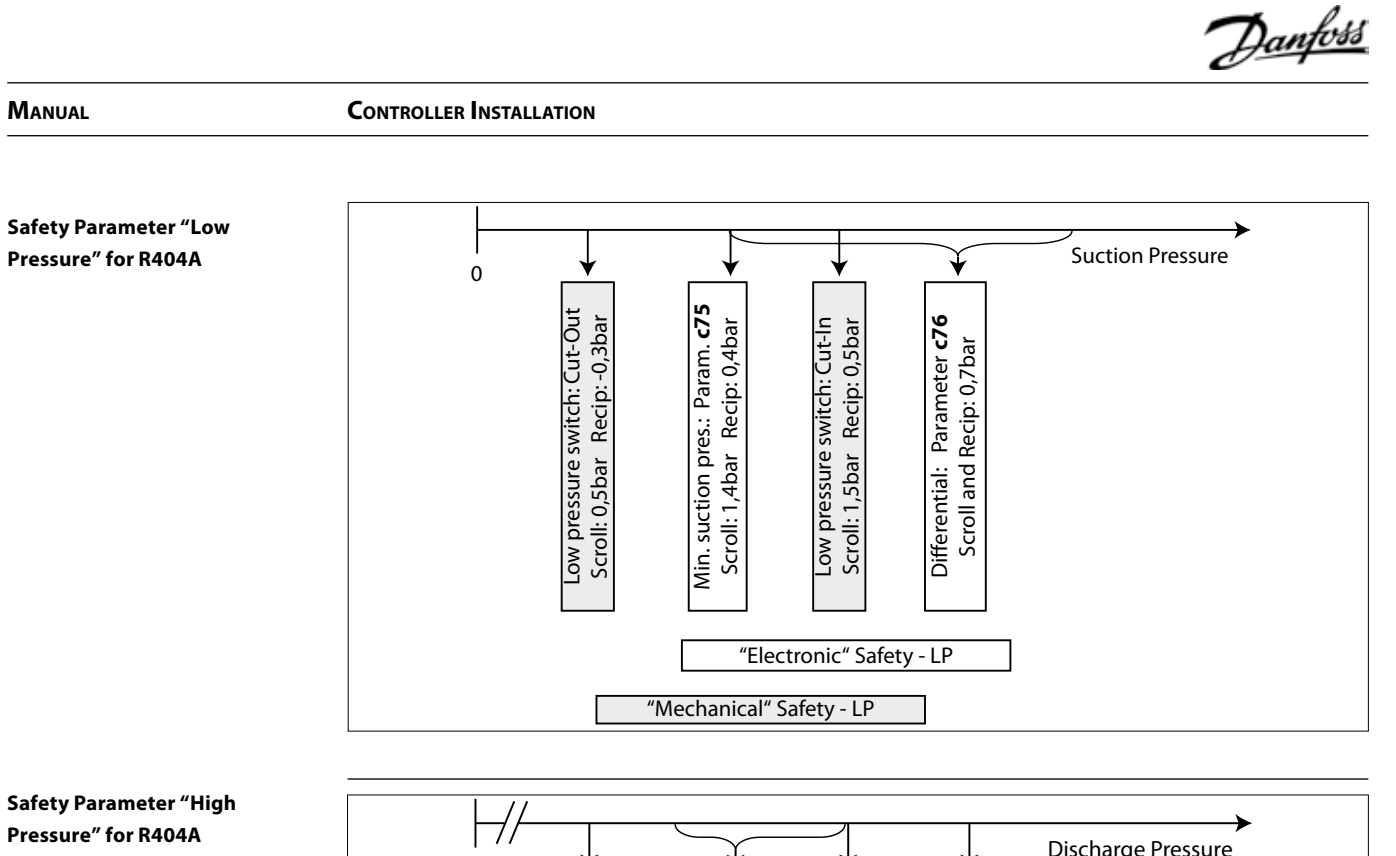

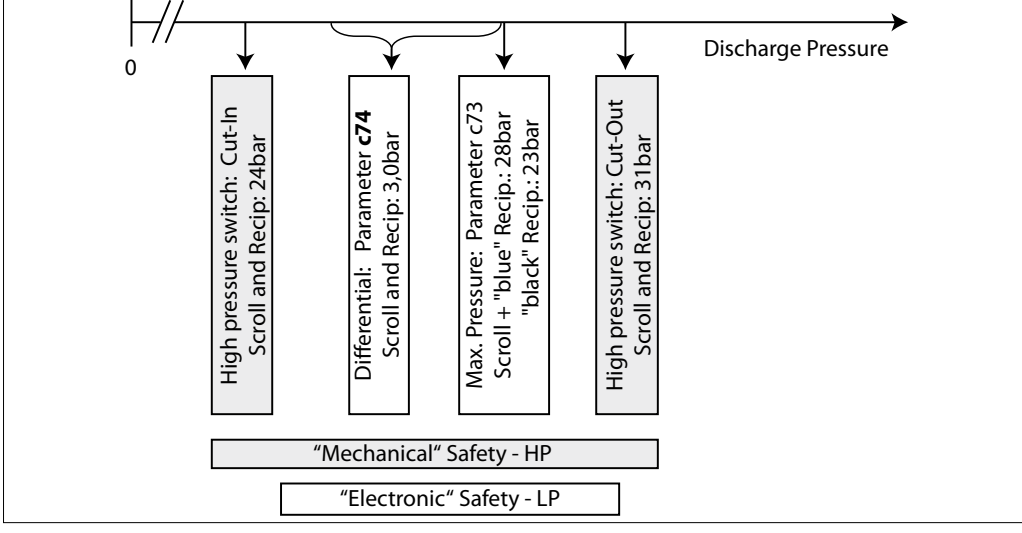

# MISE EN SERVICE DU CONTRÔLEUR

# Sommaire

| Mise en service                                               |          |
|---------------------------------------------------------------|----------|
| Installations électriques                                     |          |
| Écran principal (après le démarrage du contrôleur)            |          |
| Menu des paramètres                                           |          |
| Démarrage rapide de l'unité/Changement de réfrigérant         |          |
| Fonction «pump-down»                                          |          |
| Fonction Jour/Nuit                                            |          |
| C                                                             | 10       |
|                                                               |          |
| Ecran du controleur - Affichage «permanent»                   |          |
| Visualisation des paramètres de fonctionnement                |          |
| Alarmes et messages d'erreur                                  |          |
| Dépannage                                                     |          |
| Défaillance du contrôleur                                     |          |
| Réinitialisation du paramétrage usine                         | 14       |
| Remplacement du contrôleur d'une unité sur site               | 14       |
|                                                               |          |
| Régulation de la condensation                                 | 14       |
| Régulation de la résistance de carter                         |          |
| Régulation de la vitesse de rotation du ventilateur           |          |
| Paramátrage de sácuritá côtá « basse pression » pour le R404A | +۱<br>15 |
| Paramétrage de sécurité côté « basse pression » pour le R404A | IJ<br>15 |
| Parametrage de securite cole « naule pression » pour le R404A | ID       |

Mise en service

Installations électriques

Effectuez les raccordements électriques comme indiqué dans le tableau ci-dessous.
Retirez temporairement le raccord DI1 (bornes 24 et 25 du contrôleur), afin d'accéder aux paramètres

et aux valeurs du contrôleur sans avoir à démarrer le groupe de condensation.

| R404A *<br>Régulation par thermostat d'ambiance sans fonction<br>pump down                                                                                                    | R404A *<br>Régulation pump down<br>avec transmetteur de basse pression livré d'usine                                                                                                    |
|----------------------------------------------------------------------------------------------------|----------------------------------------------------------------------------------------------------|
| <ul> <li>Connectez le thermostat d'ambiance à ces bornes</li> <li>Connectez l'alimentation électrique au sectionneur<br/>principal conformément au schéma électrique,<br/>situé sur la face interne de la porte avant</li> </ul> | <ul> <li>Connectez l'alimentation électrique au sectionneur<br/>principal conformément au schéma électrique,<br/>situé sur la face interne de la porte avant</li> <li>Augmentez la valeur du paramètre c33 du contrôleur<br/>(valeur de COUPURE pump down) :<br/>Exemple piston : 0,7 bar<br/>Exemple Scroll : 1,7 bar<br/>Remarque : Afin d'éviter les alarmes de basse<br/>pression, la valeur du paramètre c33 doit être<br/>supérieure à celle du paramètre c75.</li> </ul> |

: la procédure à effectuer pour les autres réfrigérants est décrite dans les chapitres qui suivent.

• L'écran du contrôleur affiche la température d'évaporation en °C.

- Appuyez brièvement sur le bouton inférieur du contrôleur pour afficher la température de condensation en °C.
- Après quelques secondes, l'écran affiche à nouveau la température d'évaporation en °C.

Menu des paramètres

Écran principal (après le

démarrage du contrôleur)

- Pour accéder au menu des paramètres, appuyez 5 secondes sur le bouton supérieur du contrôleur.
- Le premier paramètre du menu, le paramètre « r05 » s'affiche alors sur l'écran.
- Appuyez brièvement sur le bouton supérieur (ou inférieur) pour accéder au paramètre du menu suivant. Pour faire défiler rapidement les paramètres, appuyez longuement sur ces boutons.
- Appuyez brièvement sur le bouton du milieu pour afficher la valeur du paramètre sélectionné.
- Appuyez ensuite sur le bouton supérieur (ou inférieur) pour modifier la valeur du paramètre sélectionné. Appuyez longuement sur l'un de ces boutons pour modifier rapidement la valeur.
- La valeur est enregistrée après 20 secondes sans aucune action ou si vous appuyez brièvement sur le bouton du milieu.
- Si aucun bouton n'est actionné pendant 20 secondes, l'écran principal s'affiche à nouveau et indique la température d'évaporation en °C. Le menu des paramètres est à présent fermé, pour y revenir, appuyez à nouveau 5 secondes sur le bouton supérieur.

Démarrage rapide de l'unité/ Changement de réfrigérant  L'Optyma Plus<sup>™</sup> nouvelle génération est préparamétré, en fonction du modèle de compresseur et du type de réfrigérant. Dans le cas d'un compresseur « multiréfrigérant », le contrôleur du groupe de condensation est configuré pour utiliser du R404A (voir le tableau à la page 3). Si ce réglage d'usine répond aux besoins de votre application, les paramètres du contrôleur n'ont pas à être modifiés.

• Pour changer de réfrigérant, accédez au menu des paramètres (appuyez sur le bouton supérieur pendant 5 secondes).

- Sélectionnez le paramètre « r12 » (sectionneur principal) en appuyant brièvement sur le bouton inférieur.
- Activez le paramètre « r12 » à l'aide du bouton du milieu et sélectionnez sa valeur sur 0 (zéro).
- Confirmez cette valeur en appuyant brièvement sur le bouton du milieu (les 3 LED se mettent alors à clignoter).
- Accédez au paramètre « o30 » (Réfrigérant).
- Sélectionnez sa valeur sur 3 (pour le R134a), 17 (R507), 20 (R407C) ou 19 (R404A).
- Confirmez cette valeur en appuyant brièvement sur le bouton du milieu.
- Sélectionnez à nouveau le paramètre « r12 ».
- Sélectionnez sa valeur sur 1 (un).
- Confirmez cette valeur en appuyant brièvement sur le bouton du milieu (les 3 LED s'arrêtent alors de clignoter et le groupe de condensation démarre si nécessaire).
- Après 20 secondes, l'écran affiche à nouveau la température d'évaporation en °C, le réfrigérant et tous les paramètres liés à ce refrigérant sont modifiés.

Danfos

Danfos

#### MANUEL

MISE EN SERVICE DU CONTRÔLEUR

#### Fonction «pump-down»

- Une valeur limite du « pump-down » peut être activée à l'aide du paramètre c33.
- La valeur de ce paramètre devra être supérieure à celle du paramètre c75 (valeur limite de la coupure sécurité BP), pour éviter une alarme basse pression indésirable.

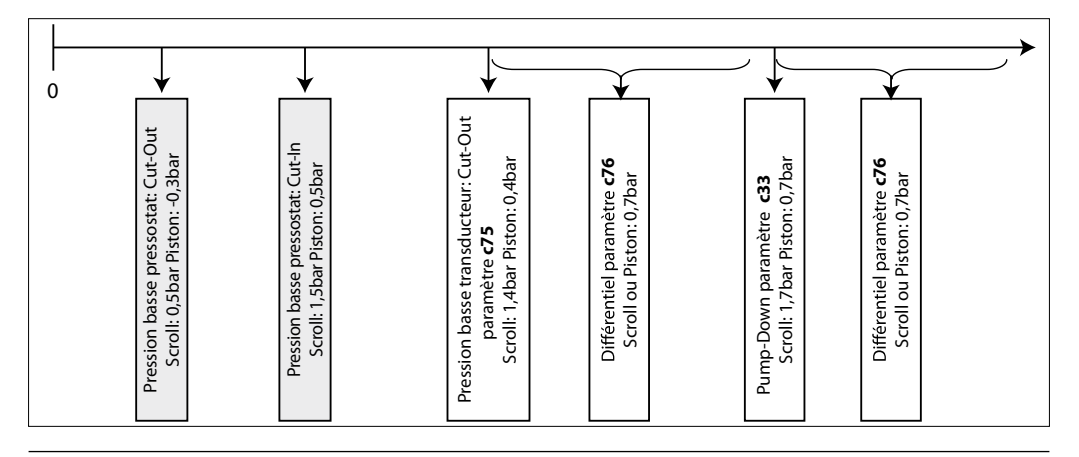

#### **Fonction Jour/Nuit**

Dans certains endroits, il peut être nécessaire de réduire le niveau sonore durant la nuit. Pour ce faire, vous pouvez utiliser la fonction « Jour/Nuit » du contrôleur Optyma Plus™, qui limite la vitesse du ventilateur. Pour activer cette fonction, effectuez les étapes suivantes…

- Activez le menu des paramètres (appuyez sur le bouton supérieur pendant au moins 5 secondes).
- Sélectionnez le paramètre « r13 », décalage nocturne (le décalage de température est lié au point de consigne de la température de condensation en journée, qui est défini par le paramètre « r29 »).
- Appuyez sur le bouton du milieu et définissez la valeur de votre choix, p. ex. 005 pour 5K.
- Confirmez cette valeur en appuyant brièvement sur le bouton du milieu. Répétez cette procédure pour les autres paramètres à définir pour la fonction « Jour/Nuit »...
- Sélectionnez et réglez le paramètre « t17 » Démarrage jour (heure), p. ex. 006 pour 06 h 00
- Sélectionnez et réglez le paramètre « t18 » Démarrage nuit (heure), p. ex. 022 pour 22 h 00
- Sélectionnez et réglez le paramètre « t07 » Réglage de l'horloge (heure), p. ex. 011 pour 11 h xx
- Sélectionnez et réglez le paramètre « t08 » Réglage de l'horloge (minutes), p ex. 035 pour 11 h 35
- Sélectionnez et réglez le paramètre « t45 » Réglage de l'horloge (jour), p. ex. 010 pour le 10/xx/xx
- Sélectionnez et réglez le paramètre « t46 » Réglage de l'horloge (mois), p. ex. 004 pour le 10/04/xx
- Sélectionnez et réglez le paramètre « t47 » Réglage de l'horloge (année), p. ex. 012 pour le 10/04/12
- Pour enregistrer ces valeurs, appuyez sur le bouton du milieu ou n'appuyez sur aucun bouton pendant 20 secondes

# Service et maintenance

| Écran du contrôleur - Affichage<br>«permanent»<br>(Températures d'évaporation et<br>de condensation, différence de<br>température de point de consigne) | <ul> <li>Le contrôleur affiche la température d'évaporation en °C (écran principal).</li> <li>Il indique la température de condensation mesurée en °C lorsque vous appuyez brièvement sur le bouton inférieur.</li> <li>Lorsque vous appuyez brièvement sur le bouton du milieu, le point de consigne de différence de température entre les températures de condensation et ambiante s'affiche et peut être directement modifié en appuyant sur le bouton supérieur ou inférieur.</li> <li>Au bout de quelques secondes, l'afficheur revient sur la température d'évaporation en °C.</li> </ul> |                                                                                                    |  |  |
|----------------------------------------------------------------------------------------------------|----------------------------------------------------------------------------------------------------|----------------------------------------------------------------------------------------------------|--|--|
| Visualisation des paramètres de<br>fonctionnement                                                                                                    | <ul> <li>Les conditions de fonctionnement du groupe de<br/>condensation peuvent être affichées dans le menu<br/>des paramètres en sélectionnant les paramètres<br/>« U »voir les exemples ci-dessous.</li> </ul>                                                                                                    | U01Pression de condensationU10État de DI1 (thermostat d'ambiance)U21SurchauffeU22Température de condensationU23Pression d'évaporationU24Température d'évaporationU25Température ambianteU26Température de refoulement |  |  |

U27 Température d'aspiration

| Manuel                                                                                                    | Mise en service du contrôleur                                                                                                    | Dantoss                                                                                                    |
|----------------------------------------------------------------------------------------------------|----------------------------------------------------------------------------------------------------|----------------------------------------------------------------------------------------------------|
| Alarmes et messages d'erreur                                                                                                    | <ul> <li>En cas de « dysfonctionnement » de l'installation,<br/>3 petites LED, au niveau de l'écran du contrôleur,<br/>se mettent à clignoter. Pour accéder au code<br/>«Erreur», appuyez sur le bouton supérieur. Voici<br/>quelques exemples:</li> </ul> | A2Alarme BP – Pression d'aspiration trop basseA17Alarme BP ou HP (Mécanique)A96Alarme température de refoulement trop élevéeE20Incident sur capteur de pression HPE31Incident sur la sonde d'ambiance S2E32Incident sur la sonde température de refoulement S3E33Incident sur la sonde température d'aspiration S4E39Incident sur capteur de pression BP |
| Dépannage                                                                                                    |                                                                                                    |                                                                                                    |
| <b>Défaillance du contrôleur</b><br>(En cas de défaillance du contrôleur,<br>il est possible de faire fonctionner<br>le groupe de condensation en | <ul> <li>Coupez l'alimentation générale au niveau de l'unit</li> <li>Retirez le fil de la borne 22 (entré de sécurité DI3 chambre froide DI1) et les raccordez entre eux.</li> </ul>                                                                       | é de condensation (sélectionneur principal).<br>), ainsi que celui de la borne 25 (thermostat de la                                                                                                    |

- Retirez le fil de la borne 24 (thermostat de la chambre froide DI1), ainsi que celui de la borne 11 (alimentation du compresseur) et les raccordez entre eux.
  - H1, H2, H3 : Retirez le fil 6\* et le raccordez avec un « domino » pour les fils 11 et 24.
  - H4 : Retirez le fil U2\* du régulateur de vitesse du ventilateur et le raccordez avec les fils 11 et 24.
- Retirez le fil de la borne 14 (résistance de carter) et le raccordez à la borne 22 du contacteur K2 du compresseur.
- Retirez le fil de la borne 12 (alimentation résistance de carter), rallongez ce fil d'environ 40 cm et le raccordez à la borne 21 du contacteur K2 du compresseur.
- Attention : Retirez, du contrôleur, le large bloc de raccordements, ou l'ensemble du contrôleur.
- Remettez sous tension l'unité de condensation (sélectionneur principal).
- Voir le schéma de câblage ci-dessous...

mode « manuel », moyennant

procédure suivante.)

quelques adaptations mineures. Pour ce faire, effectuez la

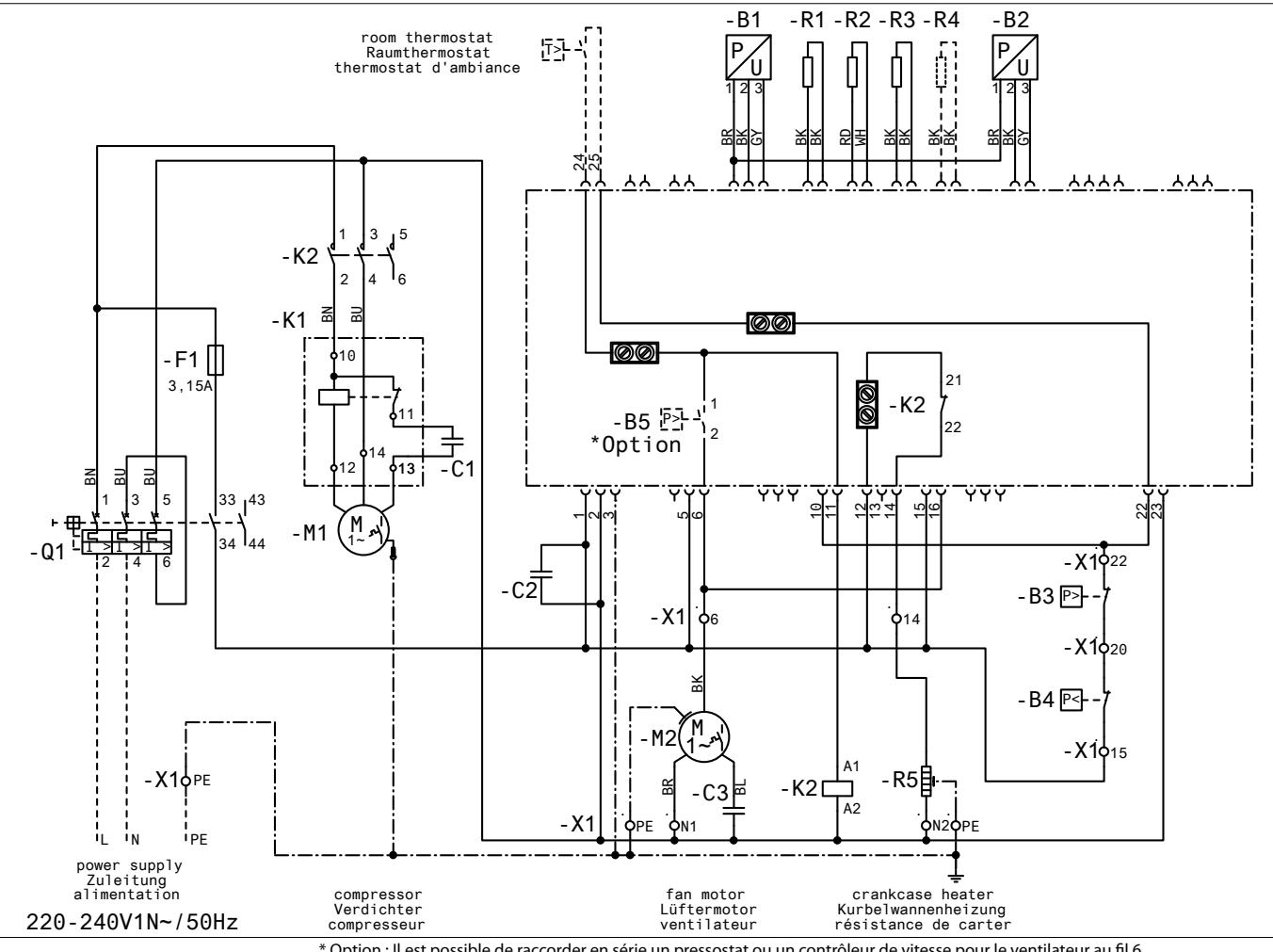

\* Option : Il est possible de raccorder en série un pressostat ou un contrôleur de vitesse pour le ventilateur au fil 6.

<u>Danfośś</u>

# MANUEL

MISE EN SERVICE DU CONTRÔLEUR

| Réinitialisation du paramétrage<br>usine<br>(vous pouvez restaurer tous les<br>réglages d'usine en effectuant la<br>procédure suivante) | <ul> <li>Coupez l'alimentation générale au niveau du sectionneur.</li> <li>Appuyez simultanément sur les boutons supérieur et inférieur du contrôleur, et réenclenchez le sectionneur tout en maintenant la pression sur les boutons supérieur et inférieur.</li> <li>Le message « FAC » (pour FACTORY RESET) s'affiche, ce qui signifie que la réinitialisation des réglages d'usine est lancée.</li> <li>Après quelques instants, le message « typ » s'affiche à l'écran.</li> <li>Avec le menu déroulant accédez, au paramètre o61 (type de groupe).</li> <li>Saisissez une valeur comprise entre 1 et 42 en fonction du type de groupe de condensation (voir le tableau 1 à la page 3).</li> <li>Validez le paramètre saisi en appuyant sur le bouton du milieu du contrôleur.</li> <li>Après 15 secondes sans aucune action, le message « ref » s'affiche à l'écran.</li> <li>Avec le menu déroulant, accédez au paramètre o30 (réfrigérant).</li> <li>Sélectionnez sa valeur sur 3 (pour le R134a), 17 (R507), 20 (R407C) ou 19 (R404A).</li> <li>Validez le paramètre saisi en appuyant sur le bouton du milieu du contrôleur.</li> <li>Avec le menu déroulant, accédez au paramètre o67 (enregistrer les valeurs comme réglages d'usine).</li> <li>Sélectionnez sa valeur sur « ON » (activer).</li> <li>Validez le paramètre saisi en appuyant sur le bouton du milieu du contrôleur.</li> <li>Après 15 secondes sans aucune action, le message « OFF » (désactivé) s'affiche à l'écran.</li> <li>Avec le menu déroulant, accédez au paramètre r12 (sectionneur principal).</li> <li>Sélectionnez sa valeur sur 1 (démarrage du groupe de condensation en cas de demande de la part du contrôleur de chambre froide).</li> <li>La fonction « Jour/Nuit » doit également être reprogrammée (voir le chapitre Mise en service - Jour/Nuit - Fonction)</li> </ul> |
|----------------------------------------------------------------------------------------------------|----------------------------------------------------------------------------------------------------|
| Remplacement du contrôleur                                                                                                    | <ul> <li>Coupez l'alimentation générale au niveau du séctionneur.</li> <li>Retirez l'ancien contrôleur (retirez toutes les prises, les deux vis type l et le contrôleur).</li> <li>Câbler électriquement le nouveau contrôleur sur l'unité de condensation</li> <li>Mettez l'interrupteur d'alimentation principale sous tension</li> <li>Après quelques instants, le message « typ » s'affiche à l'écran.</li> <li>Suivez les étapes de la section précédente, à partir de la cinquième ligne.</li> <li>pièce de rechange, code du contrôleur à l'unité : 118U3465</li></ul>                                                                                                    |
| d'une unité sur site                                                                                                    | pièce de rechange, code du contrôleur en multi-pack (12 pcs) : 084B8135                                                                                                    |

| Régulation de la condensation                          |                                                                                                    |
|--------------------------------------------------------|----------------------------------------------------------------------------------------------------|
|                                                        | <ul> <li>Le point de consigne de régulation de la température de condensation est égal à:</li> </ul>                                                                                                    |
|                                                        | o Température Ambiante Extérieure + Delta T                                                                                                    |
|                                                        | o avec Delta T = 8.0K (paramétré en usine)                                                                                                    |
|                                                        | • Ce Delta T est accessible directement en exerçant une pression sur le bouton du milieu du contrôleur                                                                                                    |
|                                                        | • A ce stade, en appuyant sur le bouton du haut (ou du bas) la valeur « usine » (8.0K) est augmentée (bouton                                                                                                    |
|                                                        | du haut) ou diminuée (bouton du bas) à chacune des impulsions exercées                                                                                                    |
|                                                        | • De plus, la possibilité est offerte de limiter cette variation du point de consigne en agissant sur les paramètres<br>« r82 » et « r83 » du menu déroulant                                                                                                    |
|                                                        | « r82 » = température de condensation minimale (réglage d'usine : 10,0 °C)                                                                                                    |
|                                                        | « r83 » = température de condensation maximale (réglage d'usine : 40,0 °C)                                                                                                    |
| Régulation de la résistance<br>de carter               | <ul> <li>Le contrôleur, de par les paramètres rentrés en usine, assure une optimisation de la régulation de la résistance de carter (temps de fonctionnement et puissance de chauffe)</li> <li>Aucune modification des paramètres « P45 », « P46 » et « P47 » n'est à prévoir sur site.</li> </ul> |
|                                                        | · · · · · · · · · · · · · · · · · · ·                                                                                                    |
| Régulation de la vitesse<br>de rotation du ventilateur | <ul> <li>Le contrôleur, de par les paramètres rentrés en usine, assure une optimisation de la régulation de la<br/>vitesse de rotation du ventilateur.</li> </ul>                                                                                                    |
|                                                        | <ul> <li>Aucune modification des paramètres « F14 » et « F21 » n'est à prévoir sur site.</li> </ul>                                                                                                    |
|                                                        |                                                                                                    |
| -                                                      |                                                                                                    |

OPTYMA PLUS<sup>TM</sup> DANFOSS CONDENSING UNIT

# <u>Danfoss</u>

# MANUEL

MISE EN SERVICE DU CONTRÔLEUR

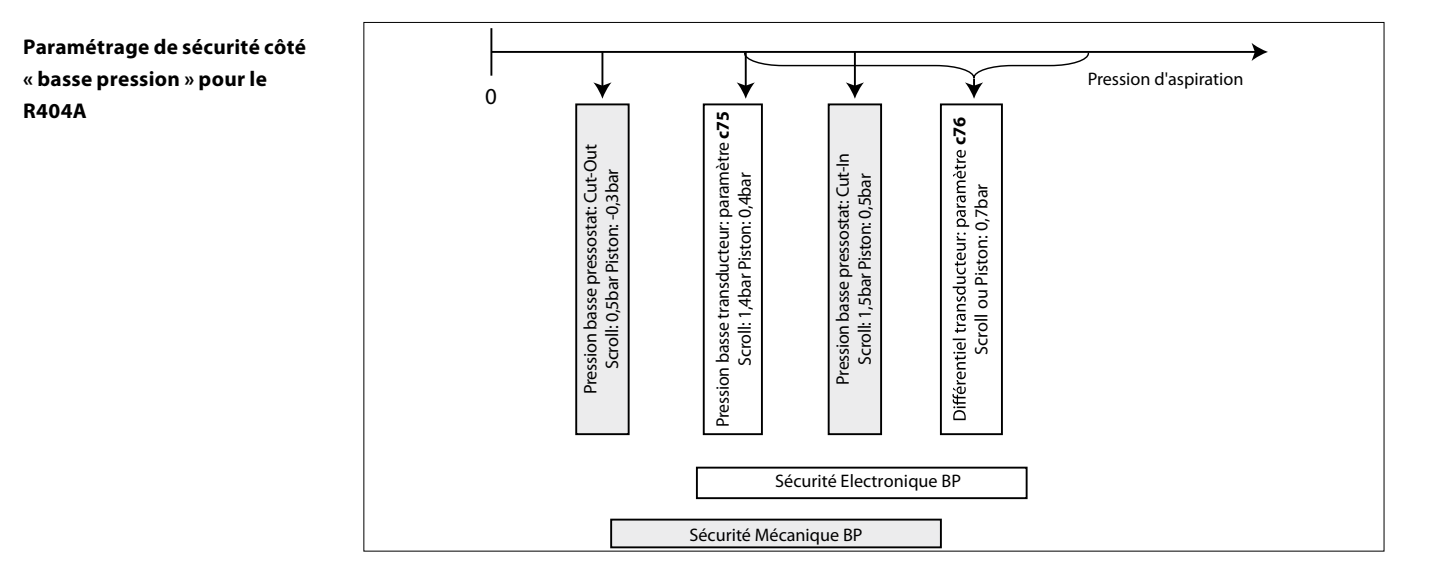

# Paramétrage de sécurité côté « haute pression » pour le R404A

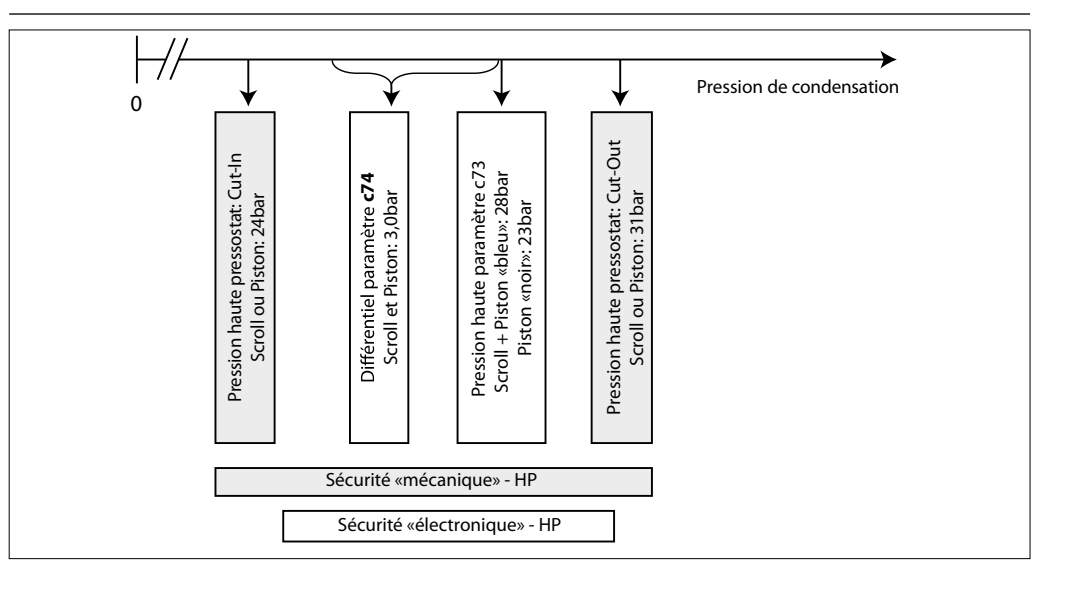

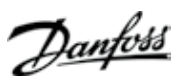

# HANDBUCH

### REGLERINSTALLATION

Inhalt

| INBETRIEBNAHME                               | 17 |
|----------------------------------------------|----|
| Elektrische Installation                     |    |
| Displayanzeige (nach Reglerstart)            |    |
| Parametermenü                                |    |
| Schnellstart der Einheit/Kältemittelwechsel  |    |
| Pump-down-Funktion                           |    |
| Tag-/Nachtfunktion                           |    |
| Instandhaltung und Wartung                   |    |
| Displayanzeige                               |    |
| Betriebsparameter                            |    |
| Alarm- und Fehlermeldungen                   | 19 |
| Reparatur                                    |    |
| Reglerdefekt                                 |    |
| Zurücksetzen auf Werkseinstellungen          |    |
| Regleraustausch bei einer Einheit vor Ort    | 20 |
| Regelung                                     |    |
| Regelung des Verflüssigungsdrucks            | 20 |
| Regelung der Kurbelwannenheizung             | 20 |
| Regelung der Lüfterdrehzahl                  |    |
| Sicherheitsparameter "Niederdruck" für R404A |    |
| Sicherheitsparameter "Hochdruck" für R404A   |    |
|                                              |    |

FRCC.ES.010.A1.03

REGLERINSTALLATION

# Inbetriebnahme

Elektrische Installation

- Stellen Sie die elektrischen Verbindungen wie in der Tabelle unten beschrieben her.
  Entfernen Sie vorrübergehend die Verbindungsbrücke Dl1 (Klemmen 24 25 am Regler), um ohne
- Start des Verflüssigungssatzes auf die Parameter und Werte zugreifen zu können.

| R404A *                                           | R404A *                                                                                                    |
|---------------------------------------------------|----------------------------------------------------------------------------------------------------|
| Raumthermostatregelung ohne                       | Pump-down-Regelung                                                                                                    |
| Pump-down-Funktion                                | mit Niederdruckmessumformer ab Werk                                                                                    |
| - Raumthermostat an diese Klemmen anschließen.    | <ul> <li>Stromversorgung mit Hauptschalter verbinden,<br/>wie im Schaltplan auf der Innenseite der Fronttür</li> </ul> |
| - Stromversorgung mit Hauptschalter verbinden,    | gezeigt.                                                                                                    |
| wie im Schaltplan auf der Innenseite der Fronttür |                                                                                                    |
| gezeigt.                                          | - Einstellung von Reglerparameter c33 (Pump-down-                                                                      |
|                                                   | ABSCHALT-Wert) erhöhen:                                                                                                |
|                                                   | z. B. Normalkühlung Hubkolben: 0,7 bar, Tiefküh-                                                                       |
|                                                   | lung Hubkolben: 0,2 bar                                                                                                |
|                                                   | z. B. Scroll: 0,7 bar                                                                                                  |
|                                                   | Hinweis: Um Niederdruckalarme zu vermeiden,                                                                            |
|                                                   | sollte die Einstellung von c33 höher sein als c75.                                                                     |

\*: Für andere Kältemittel – siehe folgende Kapitel – ändern.

Displayanzeige (nach Reglerstart) Das Display des Reglers zeigt die Verdampfungstemperatur in °C an.
Betätigen Sie kurz die untere Taste, um die Verflüssigungstemperatur in °C anzuzeigen.

Nach wenigen Sekunden kehrt die Anzeige zur Verdampfungstemperatur zurück.

Parametermenü

- Zum Aufrufen des Parametermenüs drücken Sie 5 Sekunden auf die obere Taste des Reglers.
- Der erste Parameter r05 im Parametermenü wird angezeigt.
- Drücken Sie kurz die obere (oder untere) Taste, um zum nächsten Parameter im Parametermenü zu wechseln. Für einen schnellen Wechsel durch die Parameter drücken Sie eine der Tasten etwas länger.
- Um den Wert des ausgewählten Parameters anzuzeigen, betätigen Sie kurz die mittlere Taste.
- Drücken Sie anschließend die obere (oder untere) Taste, um den Wert des gewählten Parameters zu ändern. Durch längeres Betätigen einer der Tasten wird der Wert schnell geändert.
- Der Wert wird durch kurzes Drücken der mittleren Taste oder automatisch nach 20 Sekunden ohne Betätigung einer Taste gespeichert.
- Nach 20 Sekunden ohne Betätigung einer Taste kehrt die Anzeige in die Hauptansicht (Verdampfungstemperatur in °C) zurück und das Parametermenü wird geschlossen. Um zum Parametermenü zurückzukehren, drücken Sie erneut die obere Taste für 5 Sekunden.

Schnellstart der Einheit/ Kältemittelwechsel • Optyma Plus<sup>™</sup> neue Generation ist entsprechend dem installierten Verdichtermodell und verwendeten Kältemittel voreingestellt. Im Fall eines Verdichters für mehrere Kältemittel ist der Regler des Verflüssigungssatzes auf "R404A" eingestellt (siehe Tabelle auf Seite 3). Wenn diese Werkseinstellung zu Ihrer Anwendung passt, muss kein Reglerparameter geändert werden.

- Um die Kältemitteleinstellung zu ändern, rufen Sie das Parametermenü auf (obere Taste für 5 Sekunden drücken).
- Wählen Sie den Parameter r12 (Softwarehauptschalter) durch kurzes Betätigen der unteren Taste.
- Aktivieren Sie Parameter r12 mit der mittleren Taste und ändern Sie den Wert auf "0".
- Bestätigen Sie den Wert durch kurzes Drücken der mittleren Taste (die drei LEDs blinken).
- Wechseln Sie zum Parameter o30 (Kältemittel).
- Ändern Sie den Wert auf "3" (steht für R134a), "17" (R507), "20" (R407C) oder "19" (R404A).
- Bestätigen Sie den Wert durch kurzes Drücken der mittleren Taste.
- Wählen Sie erneut den Parameter r12.
- Ändern Sie den Wert auf "1".
- Bestätigen Sie den Wert durch kurzes Drücken der mittleren Taste (die drei LEDs hören auf zu blinken und der Verflüssigungssatz startet erforderlichenfalls).
- Nach 20 Sekunden kehrt die Anzeige in die Hauptansicht (Verdampfungstemperatur in °C) zurück. Die Kältemitteleinstellung und alle relevanten Parameter wurden geändert.

Danfos

Danfoss

#### HANDBUCH

#### REGLERINSTALLATION

#### **Pump-down-Funktion**

- Mithilfe des Parameters c33 kann ein Pump-down-Grenzwert aktiviert werden.
- Um ungewollte Niederdruckalarme zu vermeiden, sollte dieser Parameter höher gewählt sein als der Parameter c75 für die Niederdruckabschaltgrenze, siehe unten.

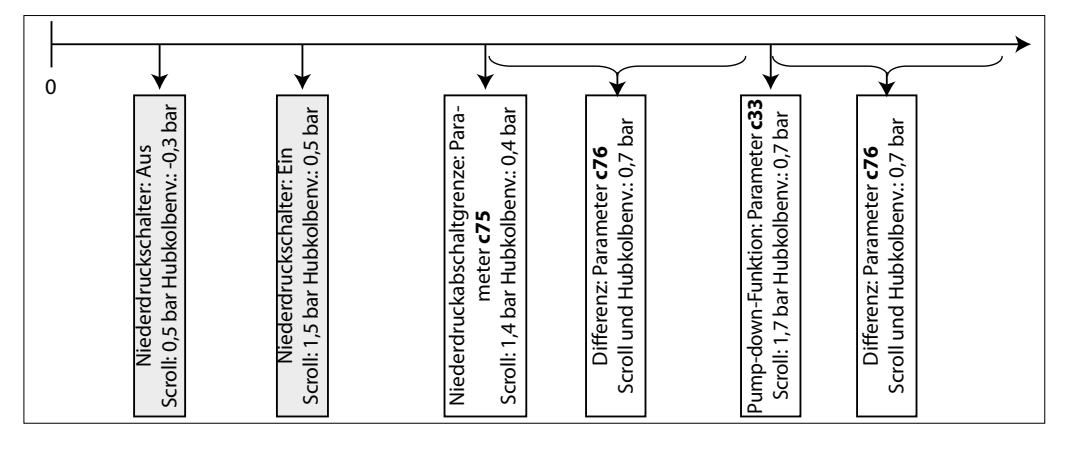

#### Tag-/Nachtfunktion

In einigen Anwendungsbereichen kann ein reduzierter Geräuschpegel bei Nacht erforderlich sein. Dies wird durch die Tag-/Nachtfunktion des Optyma Plus<sup>™</sup> Reglers ermöglicht. Sie reduziert die Lüfterdrehzahl. Zur Aktivierung gehen Sie wie folgt vor:

- Rufen Sie das Parametermenü auf (obere Taste min. 5 Sekunden drücken).
- Wählen Sie Parameter r13 Nacht-Offset (Temperatur-Offset in Bezug auf den Verflüssigungstemperatur-Sollwert bei Tage; dies ist Parameter r29).
- Drücken Sie die mittlere Taste und stellen Sie den gewünschten Wert ein, z. B. 005 für 5 Kelvin.
- Bestätigen Sie den Wert durch kurzes Drücken der mittleren Taste. Verfahren Sie genauso mit den nächsten Parametern für die Tag-/Nachtfunktion.
- Wählen und setzen Sie Parameter t17 Beginn Tag (Stunden), z. B. 006 für 6:00 Uhr.
- Wählen und setzen Sie Parameter t18 Beginn Nacht (Stunden), z. B. 022 für 22:00 Uhr.
- Wählen und setzen Sie Parameter t07 Einstellung Uhr (Stunden), z. B. 011 für 11:xx Uhr.
- Wählen und setzen Sie Parameter t08 Einstellung Uhr (Minuten), z. B. 035 für 11:35 Uhr.
- Wählen und setzen Sie Parameter t45 Einstellung Uhr (Tag), z. B. 010 für 10.xx.xx.
- Wählen und setzen Sie Parameter t46 Einstellung Uhr (Monat), z. B. 004 für 10.04.xx.
- Wählen und setzen Sie Parameter t47 Einstellung Uhr (Jahr), z. B. 012 für 10.04.12.
- Alle Werte werden entweder durch Drücken der mittleren Taste oder automatisch nach 20 Sekunden ohne Betätigung einer Taste gespeichert.

# Instandhaltung und Wartung

| <b>Displayanzeige</b><br>(Verdampfungs- und<br>Verflüssigungstemperatur,<br>Sollwert Temperaturdifferenz) | <ul> <li>Das Display des Reglers zeigt die Verdampfungstemperatur in °C an (Hauptansicht).</li> <li>Durch kurzes Drücken der unteren Taste wird die Verflüssigungstemperatur in °C angezeigt.</li> <li>Wenn Sie kurzzeitig die mittlere Taste drücken, wird der Sollwert der Temperaturdifferenz zwischen Verflüssigungs- und Umgebungstemperatur angezeigt. Dieser Wert kann direkt durch Drücken der oberen oder unteren Taste geändert werden.</li> <li>Die Anzeige kehrt automatisch nach ein paar Sekunden ohne Betätigung einer Taste in die Hauptansicht zurück.</li> </ul> |                                                                                                    |  |
|----------------------------------------------------------------------------------------------------|----------------------------------------------------------------------------------------------------|----------------------------------------------------------------------------------------------------|--|
| Betriebsparameter                                                                                         | <ul> <li>Durch Wählen der u-Parameter können Sie die<br/>Betriebsbedingungen anzeigen, z. B.:</li> </ul>                                                                                                    | u01Verflüssigungsdrucku10Status von DI1 (Raumthermostat)u21Überhitzungu22Verflüssigungstemperaturu23Verdampfungsdrucku24Verdampfungstemperaturu25Umgebungstemperaturu26Verdichtungsendtemperaturu27Saugtemperatur |  |

|                            |                                                                                                    |                                                     | Danfoss                                                                                                    |
|----------------------------|----------------------------------------------------------------------------------------------------|-----------------------------------------------------|----------------------------------------------------------------------------------------------------|
| Handbuch                   | Reglerinstallation                                                                                                    |                                                     |                                                                                                    |
| Alarm- und Fehlermeldungen | <ul> <li>Bei einer Fehlfunktion blinken die drei kleinen<br/>LED-Symbole in der Regleranzeige. Bestätigen<br/>Sie die Meldung durch Drücken der oberen Taste.<br/>Hier einige Beispiele für Warn-/Fehlermeldungen:</li> </ul> | A2<br>A17<br>A96<br>E20<br>E31<br>E32<br>E33<br>E39 | Alarm niedriger Saugdruck<br>Alarm Sicherheitseingang (DI3: hoher Ver-<br>flüssigungsdruck/niedriger Saugdruck)<br>Druckgastemperatur hoch<br>Fehler Verflüssigungsdruckmessumformer<br>Fehler Umgebungstemperaturfühler<br>Fehler Verdichtungsendtemperaturfühler<br>Fehler Sauggastemperaturfühler<br>Fehler Verdampfungsdruckmessumformer |
| Reparatur                  |                                                                                                    |                                                     |                                                                                                    |

#### Reglerdefekt

(Für den Fall, dass der Regler ausfällt, kann der Verflüssigungssatz manuell betrieben werden. Gehen Sie dazu wie folgt vor.)

- Trennen Sie den Verflüssigungssatz von der Stromversorgung (drehen Sie den Gerätehauptschalter in die Aus-Position).
- Entfernen Sie die Ader von Reglerklemme 22 (Sicherheitseingang DI3) und Klemme 25 (Raumthermostat DI1) und verbinden Sie sie miteinander.
- EntfernenSiedieAdervonReglerklemme24(RaumthermostatDI1)undKlemme11(Verdichterstromversorgung) und verbinden Sie sie miteinander.
  - H1, H2, H3: Entfernen Sie die Ader 6\* und verbinden Sie sie mit der Klemmbrücke für Ader 11 und 24.
- H4: Entfernen Sie die Ader U2\* vom Lüfterdrehzahlregler und verbinden Sie sie mit Ader 11 und 24. • Entfernen Sie die Ader von Reglerklemme 14 (Kurbelwannenheizung) und schließen Sie sie an die
- Klemme 22 des Verdichterschützes K2 an. • Entfernen Sie die Ader von Reglerklemme 12 (Stromversorgung Kurbelwannenheizung), verlängern Sie die Ader um ca. 40 cm und schließen Sie sie an die Klemme 21 des Verdichterschützes K2 an.
- Achten Sie auf Folgendes: Entfernen Sie den großen Klemmbock vom Regler oder entfernen Sie den gesamten Regler.
- Schließen Sieden Verflüssigungssatzwieder and die Stromversorgung an (drehen Sieden Geräte hauptschalter in die Ein-Position).
- Beachten Sie den Schaltplan unten.

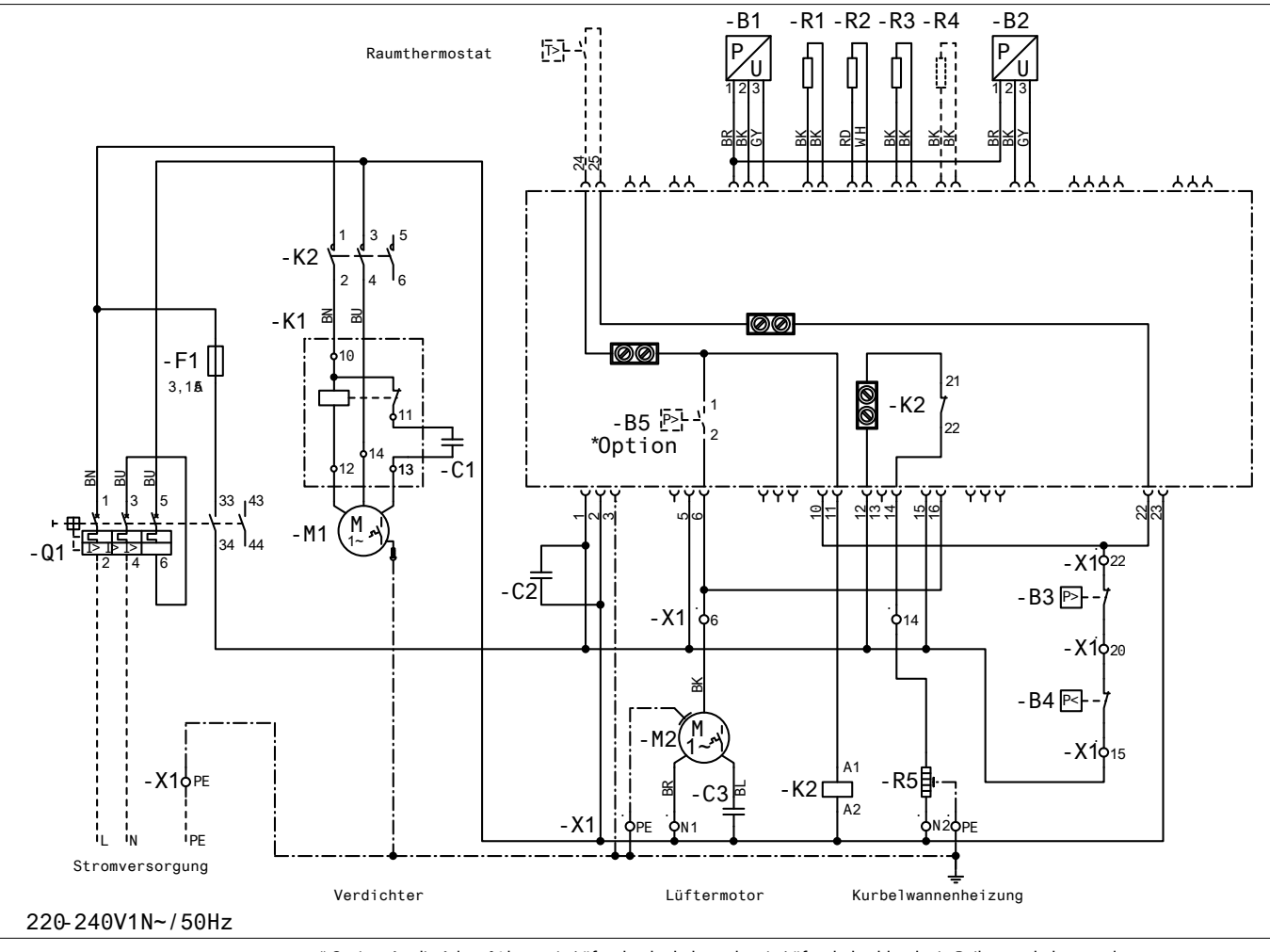

<sup>\*</sup> Option: An die Ader n°6 kann ein Lüfterdruckschalter oder ein Lüfterdrehzahlregler in Reihe geschaltet werden.

DANEOSS CONDENSING UNIT

| To | ntoss |
|----|-------|
| Ø  |       |

#### REGLERINSTALLATION

| Zurücksetzen auf<br>Werkseinstellungen<br>(Alle Werkseinstellungen lassen<br>sich wie folgt wiederherstellen.) | <ul> <li>Schalten Sie die Einheit über den Gerätehauptschalter aus.</li> <li>Während Sie gleichzeitig die obere und untere Taste gedrückt halten, schalten Sie das Gerät am Hauptschalter wieder ein.</li> <li>Die Meldung "FAC" wird angezeigt. Sie bedeutet, dass das Gerät auf die Werkseinstellungen zurückgesetzt wird.</li> <li>Anschließend wird im Display die Meldung "typ" angezeigt.</li> <li>Rufen Sie das Parametermenü auf und wechseln Sie zum Parameter o61 (Gerätetyp).</li> <li>Geben Sie je nach verwendetem Verflüssigungssatz einen Wert zwischen "1" und "42" ein (siehe Tabelle 1 auf Seite 3).</li> <li>Speichern Sie den eingegebenen Wert durch Betätigen der mittleren Taste am Regler.</li> <li>Nach 15 Sekunden ohne Betätigung einer Taste wird im Display die Meldung "ref" angezeigt.</li> <li>Rufen Sie das Parametermenü auf und wechseln Sie zum Parameter o30 (Kältemittel).</li> <li>Ändern Sie dan eingegebenen Wert durch Betätigen der mittleren Taste am Regler.</li> <li>Nach 15 Sekunden ohne Betätigung einer Taste wird im Display die Meldung "ref" angezeigt.</li> <li>Rufen Sie dae neingegebenen Wert durch Betätigen der mittleren Taste am Regler.</li> <li>Wechseln Sie zum Parameter o67 (Werte als Werkseinstellung speichern).</li> <li>Ändern Sie den eingegebenen Parameterwert durch Drücken der mittleren Taste am Regler.</li> <li>Nach 15 Sekunden ohne Betätigung einer Taste wird im Display die Meldung "OFF" angezeigt.</li> <li>Rufen Sie das Parametermenü auf und wechseln Sie zum Parameter r12 (Hauptschalter).</li> <li>Ändern Sie den Wert auf "1" (Verflüssigungssatz startet, wenn Kühlstellenregler/Thermostat Kühlung anfordert).</li> <li>Auch die Tag-/Nachtfunktion muss neu programmiert werden (siehe Kapitel zu Inbetriebnahme – Tag-/Nachtfunktion).</li> </ul> |
|----------------------------------------------------------------------------------------------------|----------------------------------------------------------------------------------------------------|
| Regleraustausch bei einer                                                                                      | Schalten Sie die Einheit über den Gerätehauptschalter aus.                                                                                                    |
| Einheit vor Ort                                                                                                | • Bauen Sie den defekten Regler aus (alle Stecker, 2 x Schrauben Typ I und Regler entfernen).                                                                                                    |
|                                                                                                    | Installieren Sie den neuen Regler.                                                                                                    |
|                                                                                                    | • Schalten Sie die Einheit über den Gerätehauptschalter wieder ein. Es ist kein Zurücksetzen auf                                                                                                    |
|                                                                                                    | Werkseinstellungen erforderlich.                                                                                                    |
|                                                                                                    | • Anschlieisend wird im Display die Meldung "typ" angezeigt.                                                                                                    |
|                                                                                                    |                                                                                                    |
|                                                                                                    | Ersatzteilnummer Regler Einzelpack: 118U3465                                                                                                    |
|                                                                                                    | Ersatzteilnummer Regler Industriepack (12 Stk.): : 084B8135                                                                                                    |
| Regelung                                                                                                    |                                                                                                    |
| Regelung des                                                                                                   | Der Sollwert der Verflüssigungstemperatur ergibt sich aus der gemessenen Umgebungstemperatur plus                                                                                                    |
| Verflüssigungsdrucks                                                                                           | einem einstellbaren Temperatur-Offset (als Referenz bezeichnet) und wird von der Lüfterdrehzahl bestimmt.<br>• Werkseinstellung der Referenz = 8,0 K.                                                                                                    |
|                                                                                                    | Um auf die Referenz zuzugreifen, betätigen Sie kurz die mittlere Taste am Regler.                                                                                                    |
|                                                                                                    | Wenn die Referenz angezeigt wird, kann sie über die obere oder untere Taste geändert werden.                                                                                                    |
|                                                                                                    | • Zudem kann die Regelung der Verflüssigungstemperatur mitnlife der folgenden Parameter begrenzt werden:                                                                                                    |
|                                                                                                    | r83 = max. Verflüssigungstemperatur (Werkeinstellung: 40,0 °C)                                                                                                    |
|                                                                                                    |                                                                                                    |
| Regelung der                                                                                                   | Der Regler sorgt selbstständig für eine optimale Regelung der Kurbelwannenheizung. Die Heizleistung                                                                                                    |
| Kurbelwannenheizung                                                                                            | hängt von der Umgebungstemperatur und dem Saugdruck ab und wird durch Pulsbreitenmodulation                                                                                                    |
|                                                                                                    | bestimmt.<br>Fina Änderung der Deremeter D45, D46 und D47 vor Ort ist nicht erforderlich                                                                                                    |
|                                                                                                    | • Eme Anderding der Parameter P45, P46 und P47 vor Ort ist nicht efforderlich.                                                                                                    |
| Regelung der Lüfterdrehzahl                                                                                    | • Die Lüfterdrehzahl wird durch PI-Regelung bestimmt und hängt vom Ist- und Sollwert der                                                                                                    |
|                                                                                                    | Verflüssigungstemperatur ab.                                                                                                    |
|                                                                                                    | • Eine Anderung der Parameter F14 und F21 vor Ort ist nicht möglich.                                                                                                    |

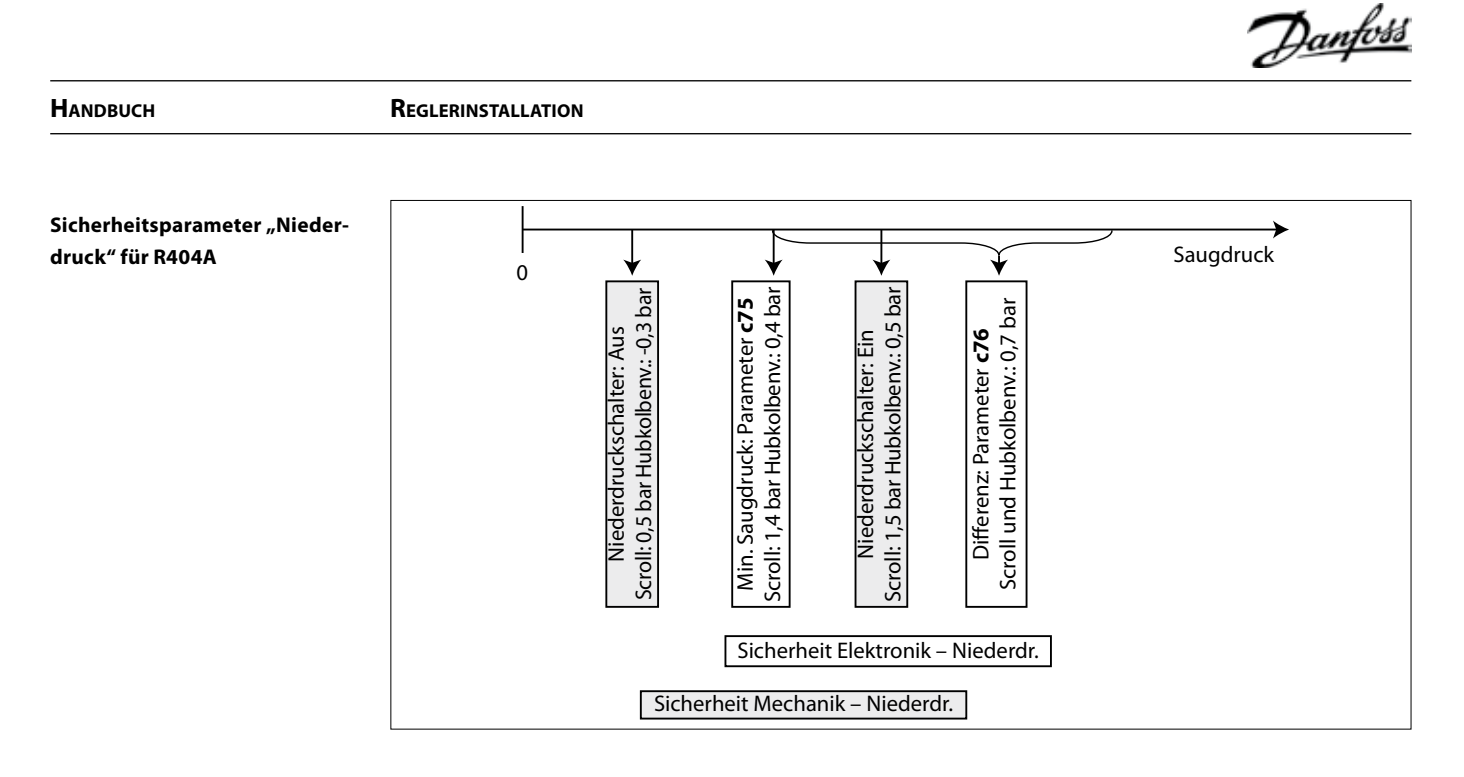

# Sicherheitsparameter "Hochdruck" für R404A

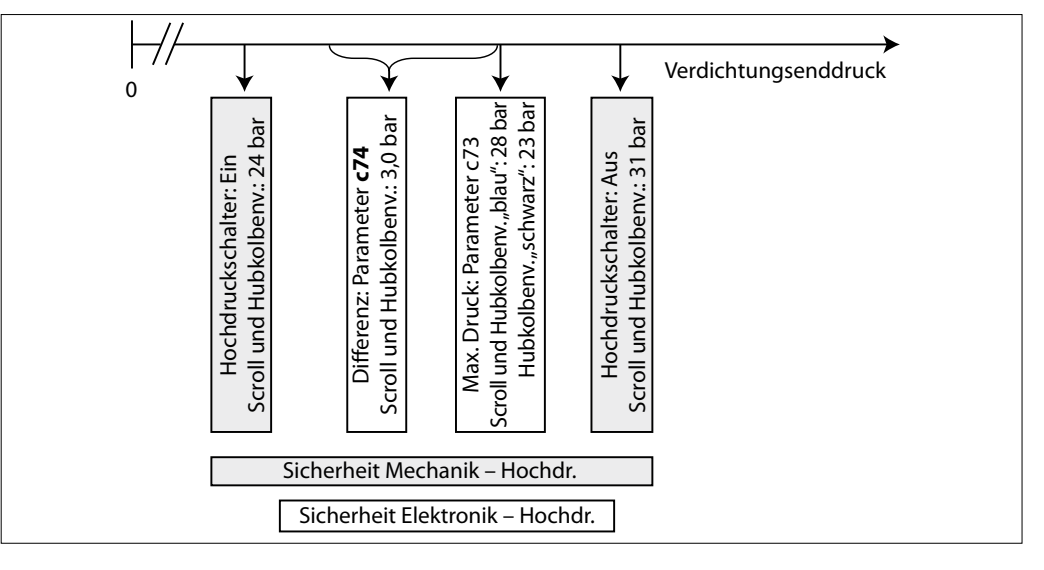

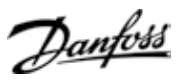

# REGULATORINSTALLATION

| Indholdsfortegnelse | ldriftsættelse                                     |    |
|---------------------|----------------------------------------------------|----|
|                     | Elektriske installationer                          | 23 |
|                     | Regulatorvisning (efter opstart)                   | 23 |
|                     | Parametermenu                                      | 23 |
|                     | Hurtigstart af enheden/kølemiddelskift             | 23 |
|                     | Pump down – funktion                               | 24 |
|                     | Dag/nat-funktion                                   | 24 |
|                     | Service og vedligeholdelse                         | 24 |
|                     | Hovedvisning                                       | 24 |
|                     | Driftsparametre                                    | 24 |
|                     | Alarm- og fejlmeddelelser                          | 25 |
|                     | Reparation                                         | 25 |
|                     | Regulatorfejl                                      |    |
|                     | Fabriksreset                                       |    |
|                     | Udskiftning af regulator for et aggregat på stedet |    |
|                     | Regulering                                         |    |
|                     | Regulering af kondenseringstryk                    |    |
|                     | Regulering af krumtaphusvarmelegeme                |    |
|                     | Regulering af ventilatorhastighed                  |    |
|                     | Sikkerhedsparameter "lavtryk" for R404A            |    |
|                     | Sikkerhedsparameter "højtryk" for R404A            | 27 |

# **Idriftsættelse**

**Elektriske installationer** 

 Arranger elektriske tilslutninger som nævnt i tabellen nedenfor • Afmonter midlertidigt bro DI1 (regulatorens terminal 24-25) for at få adgang til parametre og værdier

| R404A *                                                                                                    | R404A *                                                                                                    |
|----------------------------------------------------------------------------------------------------|----------------------------------------------------------------------------------------------------|
| Rumtermostat uden pump down-funktion                                                                                        | Pump down-regulering<br>med fabriksmonteret lavtrykstransmitter                                            |
| - Tilslut rumtermostat til disse terminaler                                                                                 | - Tilslut strømforsyning til hovedafbryderen i henhold<br>til el-diagram, der er placeret på indersiden af |
| <ul> <li>Tilslut strømforsyning til hovedafbryderen i hen-<br/>hold til el-diagram, der er placeret i sidedørens</li> </ul> | døren foran                                                                                                |
| inderside                                                                                                    | - Forøg indstillingen for regulatorpar. c33<br>(udkoblingsværdi for "pump down"):                          |
|                                                                                                    | f.eks. stempel: 0,7 bar<br>f.eks. scroll: 1,7 bar                                                          |
|                                                                                                    | Bemærk: For at undgå lavtryksalarm skal indstillingen<br>for c33 være højere end c75                       |

 Regulatorens display viser kondenseringstemperaturen i °C Regulatorvisning (efter opstart)

- Tryk kort på regulatorens nederste knap for at vise kondenseringstemperaturen i °C
- Efter nogle få sekunder vender visningen tilbage til fordampningstemperatur i °C

Parametermenu

- Tryk på regulatorens øverste knap i 5 sekunder for at få adgang til parametermenuen
- Parametermenuens første parameter "r05" vises på displayet
- Tryk kort på den øverste (eller nederste) knap for at gå til det næste parameter på parametermenuen. Rul hurtigt gennem parametrene med et langt tryk på disse knapper
- Tryk kort på den midterste knap for at få vist værdien for det valgte parameter
- Tryk derefter på den øverste (eller nederste) knap for at indstille værdien af det valgte parameter. Et langt tryk på disse knapper skifter hurtigt værdien
- Værdien lagres med et kort tryk på den midterste knap(kvittering for accept af den nye værdi)
- Efter 20 sekunder uden tryk på nogen knap vender visningen tilbage til "hovedbilledet" på displayet, fordampningstemperatur i ° C. Parametermenuen er lukket nu. Tryk igen på den øverste knap i 5 sekunder for at gå tilbage til parametermenuen
- Hurtigstart af enheden/ kølemiddelskift
- Optyma Plus<sup>™</sup> New Generation er forudindstillet, afhængig af kompressormodel og kølemiddeltype. I tilfælde af en kompressor til flere kølemidler er kondenseringsaggregatets regulator indstillet til R404A (se tabel på side 3). Hvis denne fabriksindstilling passer til dine anvendelsesbehov, skal ingen regulatorparametre ændres.
- · Gå ind i parametermenuen for kølemiddelskift (tryk på øverste knap i 5 sekunder)
- Vælg parameter "r12" med et kort tryk på nederste knap
- Aktiver parameter "r12" med midterste knap, og indstil værdien til 0 (nul)
- Bekræft værdien med et kort tryk på den midterste knap (de 3 LED'er begynder at blinke)
- Gå til parametret "o30" (kølemiddel)
- Indstil værdien til f.eks. 3 (står for R134a), 17 (R507), 20 (R407C) eller 19 (R404A)
- Bekræft værdien med et kort tryk på den midterste knap
- Vælg igen parameter "r12"
- Indstil værdien til 1 (et)
- · Bekræft værdien med et kort tryk på den midterste knap (de 3 LED-skilte stopper med at blinke, og kondenseringsaggregatet starter om nødvendigt)
- Efter 20 sekunder vender visningen tilbage til fordampningstemperaturen i ° C. Det nye kølemiddel og alle relevante parametre er ændret
- r12 er regulator hovedafbryder

Janto

REGULATORINSTALLATION

#### Pump down – funktion

En grænse for "pump down" kan aktiveres ved indstilling af parameter c33
For at undgå uønskede lavtryksalarmer skal indstillingen for dette parameter være højere end parameter c75 for lavtryksudkobling, f.eks. som herunder

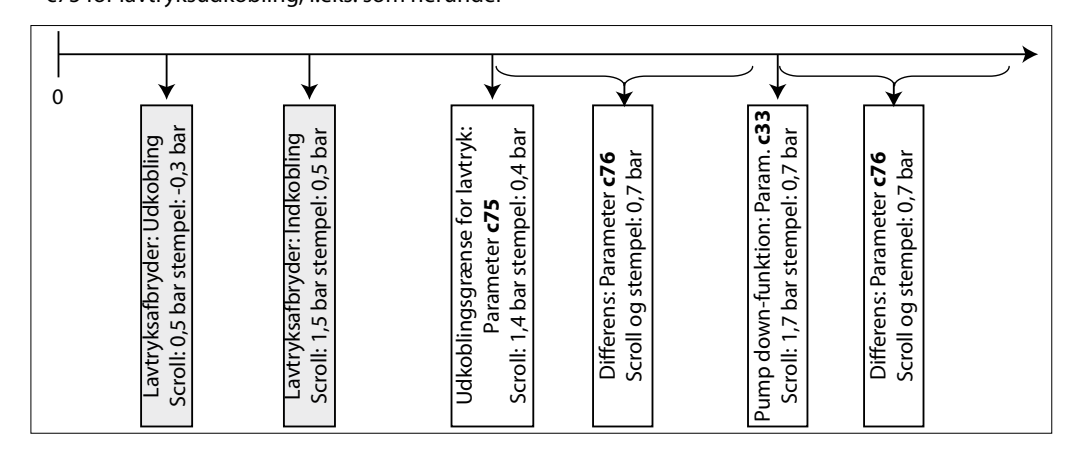

#### Dag/nat-funktion

I nogle områder kan det være nødvendigt at reducere støjniveauet om natten. Dette er muligt med Optyma Plus<sup>™</sup>-regulatorens dag/nat-funktion, som begrænser ventilatorhastigheden. Følg nedenstående trin ved aktivering.

- Aktiver parametermenuen (tryk på øverste knap i min. 5 sek.)
- Vælg parameter "r13" natforskydning (temperaturforskydning relateret til kondenseringstemperaturens indstillingspunkt for dag, hvilket er parameter "r29"
- Tryk på den midterste knap, og indstil den ønskede værdi, f.eks. 005 for 5 Kelvin
- Bekræft værdien med et kort tryk på den midterste knap. Gør det samme med de næste parametre, der er påkrævet for "dag/nat"-funktionen.
- Vælg og indstil parameter "t17" dagstart (timer), f.eks. 006 for kl. 6.00
- Vælg og indstil parameter "t18" natstart (timer), f.eks. 022 for kl. 22.00
- Vælg og indstil parameter "t07" indstilling af ur (timer), f.eks. 011 for kl. 11.xx
- Vælg og indstil parameter "t08" indstilling af ur (minutter), f.eks. 035 for kl. 11.35
- Vælg og indstil parameter "t45" indstilling af ur (dato), f.eks. 010 for 10.xx.xx
- Vælg og indstil parameter "t46" indstilling af ur (måned), f.eks. 004 for 10.04.xx
- Vælg og indstil parameter "t47" indstilling af ur (år), f.eks. 012 for 10.04.12
- · Alle værdier gemmes ved at trykke på den midterste knap

#### Service og vedligeholdelse

| Hovedvisning                                      | Regulatoren viser fordampningstemperaturen i ° C                                                                                                    | ("hovedbilledet" på displayet)    |  |
|---------------------------------------------------|----------------------------------------------------------------------------------------------------|-----------------------------------|--|
| (Fordampnings- og                                 | <ul> <li>Den viser udlæsningen for kondenseringstemperaturen i °C efter kort tryk på den nederste knap</li> <li>Ved kort tryk på den midterste knap ses indstillingspunktet for temperaturforskellen mellem kondenserings-<br/>og omgivelsestemperatur, som direkte kan modificeres her ved tryk på øverste eller nederste knap.</li> </ul> |                                   |  |
| kondenseringstemperatur,<br>indstillingspunkt for |                                                                                                    |                                   |  |
| temperaturforskel)                                | <ul> <li>Visningen vender tilbage til "hovedbilledet" på displayet efter få sekunder uden betjening af knapperne</li> </ul>                                                                                                    |                                   |  |
|                                                   |                                                                                                    |                                   |  |
| Driftsparametre                                   | <ul> <li>Driftsforhold for kondenseringsaggregatet kan</li> </ul>                                                                                                    | u01 Kondenseringstryk             |  |
|                                                   | vises i parametermenuen ved valg af parametrene                                                                                                    | u10 Status for DI1 (rumtermostat) |  |
|                                                   | "II" So okcompler her:                                                                                                    | u21 Overhedning                   |  |
|                                                   | 0. Se eksempler her.                                                                                                    | U22 Kondenseringstemperatur       |  |
|                                                   |                                                                                                    | U23 Fordampningstryk              |  |
|                                                   |                                                                                                    | U24 Fordampningstemperatur        |  |
|                                                   |                                                                                                    | U25 Omgivelsestemperatur          |  |

U26 Afgangstemperatur U27 Sugetemperatur

Danfos

MANUAL

Alarm- og fejlmeddelelser

REGULATORINSTALLATION

 I tilfælde af "fejlfunktion" blinker 3 små LED-symboler på regulatorens display. Godkend med et kort tryk på øverste knap. Se nogle eksempler her.

| A2  | Alarm for lavt sugetryk                                                  |
|-----|--------------------------------------------------------------------------|
| A17 | Sikkerhedsindgangsalarm (DI3: Højt kon-<br>denseringstryk/layt sugetryk) |
| A96 | Afgangsgastemperatur høj                                                 |
| E20 | Feil i kondenseringstryktransmitter                                      |
| E31 | Feil i omgivelsestemperaturføler                                         |
| E32 | Fejl i afgangstemperaturføler                                            |
| E33 | Fejl i sugegastemperaturføler                                            |
| E39 | Fejl i fordampningstryktransmitter                                       |
|     |                                                                          |

# Reparation

#### Regulatorfejl

(hvis regulatoren har fejlfunktion, er det muligt at køre kondenseringsaggregatet i "manuel" tilstand. Gå frem som følger)

- Afbryd kondenseringsaggregatet fra strømforsyningen (slå hovedafbryder fra)
- Fjern ledning fra regulatorterminal 22 (sikkerhedsindgang DI3) og terminal 25 (rumtermostat DI1), og sæt dem sammen
- Fjern ledning fra regulatorterminal 24 (rumtermostat DI1) og terminal 11 (kompressorforsyning DI1), og sæt dem sammen
- H1, H2, H3: Fjern ledning 6\*, og forbind den med terminalbroen for ledning 11 og 24.
- H4: Fjern ledning U2\* fra ventilatorhastighedsregulatoren, og forbind den med ledning 11 og 24.
- Fjern ledningen fra regulator terminal 14 (varmelegeme til krumtaphus), og tilslut den til kompressor kontaktor K2 terminal 22
- Fjern ledningen fra regulatorterminal 12 (forsyning, krumtaphusvarmelegeme), forlæng denne ledning ca. 40 cm, og tilslut den til kompressorkontaktor K2 terminal 21
- Vær omhyggelig: Afmonter den store terminalblok fra regulatoren, eller afmonter hele regulatoren
- Tilslut kondenseringsaggregatet til strømforsyningen igen (slå hovedafbryder for hardware til)
- Se e-diagram nedenfor.

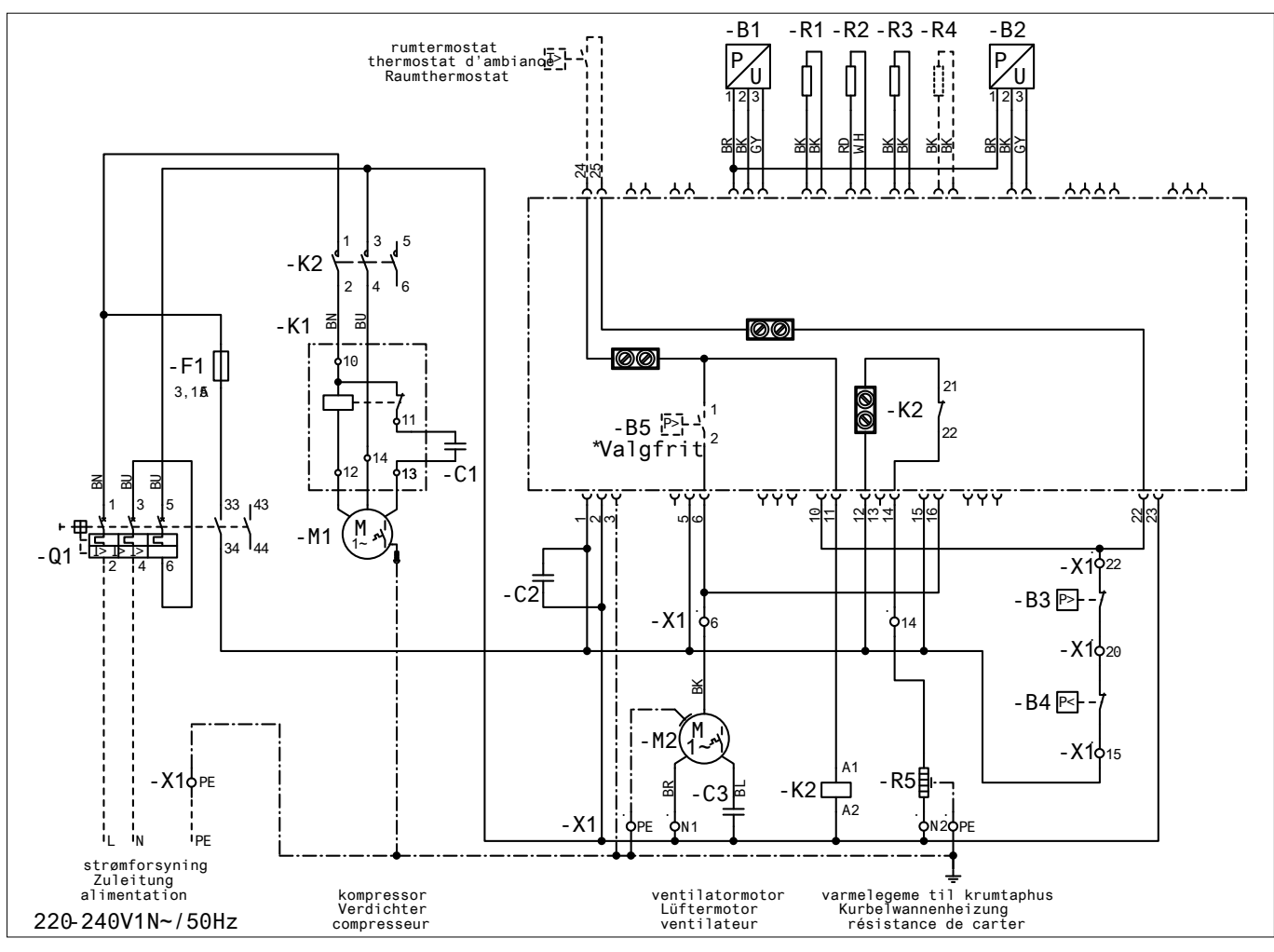

\* Valgfrit: En ventilatortrykkontakt eller ventilatorhastighedsregulator kan serieforbindes til ledning nr. 6

REGULATORINSTALLATION

<u>Danfośś</u>

| Fabriksreset<br>(alle fabriksparametre kan<br>gendannes ved følgende<br>procedure) | <ul> <li>Slå hovedafbryderen FRA</li> <li>Hold op- og nedknappen nede samtidig og slå hovedafbryderen TIL</li> <li>Beskeden FAC vises, hvilket betyder "fabriksreset", gendanner fabriksindstillinger</li> <li>Efter kort tid vises beskeden "typ" på displayet</li> <li>Aktiver parametermenu, og gå til parameter o61 (enhedstype)</li> <li>Indtast værdien 1 til 42, afhængigt af typen af kondenseringsaggregat (se tabel 1 på side 3)</li> <li>Gem den indtastede værdi ved at trykke på regulatorens midterste knap</li> <li>Efter 15 sekunder uden betjening ses beskeden "ref" på displayet</li> <li>Aktiver parametermenuen, og gå til parameter o30 (kølemiddel)</li> <li>Indstil værdien til f.eks. 3 (står for kølemiddel R134a), 17 (R507), 20 (R407C) eller 19 (R404A)</li> <li>Gem den indtastede værdi ved at trykke på regulatorens midterste knap</li> <li>Gå til parameter o67 (gem værdier som fabriksindstilling)</li> <li>Indstil værdien til "on"</li> <li>Bekræft det indtastede parameter ved at trykke på regulatorens midterste knap</li> <li>Efter 15 sekunder uden betjening ses beskeden "OFF" på displayet</li> <li>Aktiver parametermenu, og gå til parameter ved at trykke på regulatorens midterste knap</li> <li>Gå til parameter o67 (gem værdier som fabriksindstilling)</li> <li>Indstil værdien til "on"</li> <li>Bekræft det indtastede parameter ved at trykke på regulatorens midterste knap</li> <li>Efter 15 sekunder uden betjening ses beskeden "OFF" på displayet</li> <li>Aktiver parametermenu, og gå til parameter r12 (hovedafbryder)</li> <li>Indstil værdien til 1 (kondenseringsenhed starter ved kølebehov fra kølerumsregulator)</li> <li>Dag/nat-funktionen skal også genprogrammeres (se kapitlet ldriftsættelse – Dag/nat-funktion)</li> </ul> |
|------------------------------------------------------------------------------------|----------------------------------------------------------------------------------------------------|
| Udskiftning af regulator for et<br>aggregat på stedet                              | <ul> <li>Slå hovedafbryderen FRA</li> <li>Afmonter den "gamle" regulator (afmonter alle propper, 2 skruer af I-type og regulator)</li> <li>Montér den nye regulator</li> <li>Slå hovedafbryderen TIL igen, fabriksreset ikke nødvendigt</li> <li>Efter kort tid vises beskeden "typ" på displayet</li> <li>Følg samme trin som vist i foregående kapitel fra femte række og frem</li> </ul>                                                                                                    |
|                                                                                    | reservedelskode regulator, ENKELTpakke: 118U3465<br>reservedelskode, regulator, MULTIpakke (12 stk.) : 084B8135                                                                                                    |
| Regulering                                                                         |                                                                                                    |
| Regulering af kondenseringstryk                                                    | <ul> <li>Indstillingspunktet for kondenseringstemperaturen beregnes ud fra den målte omgivelsestemperatur plus en indstillelig temperaturforskydning (reference) og styres af ventilatorhastigheden</li> <li>Fabriksindstilling for reference = 8,0 K</li> <li>Referencen er tilgængelig ved kort tryk på regulatorens midterste knap</li> <li>Når referencen vises, kan den modificeres med øverste eller nederste knap</li> <li>Ud over dette kan reguleringen af kondenseringstemperaturen begrænses af følgende parametre:<br/>"r82" = minimal kondenseringstemperatur (fabriksindstillet: 10,0° C)</li> <li>"r82" = maksimal kondenseringstemperatur (fabriksindstillet: 40,0° C)</li> </ul>                                                                                                    |
| Regulering af<br>krumtaphusvarmelegeme                                             | <ul> <li>Regulatoren optimerer reguleringen af selve krumtaphusvarmelegemet. Varmeeffekten afhænger af<br/>omgivelsestemperaturen og sugetrykket og reguleres af pulsbreddemodulation</li> <li>Der kræves ingen ændring af parameter "P45", "P46" og "P47" på stedet</li> </ul>                                                                                                    |
| Regulering af ventilatorhastighed                                                  | <ul> <li>Ventilatorhastigheden reguleres ved PI-regulering, afhænger af den faktiske værdi og indstillingspunkt<br/>for kondenseringstemperaturen</li> <li>Der er ingen ændring af parameter "F14" og "F21", der skal laves på stedet</li> </ul>                                                                                                    |

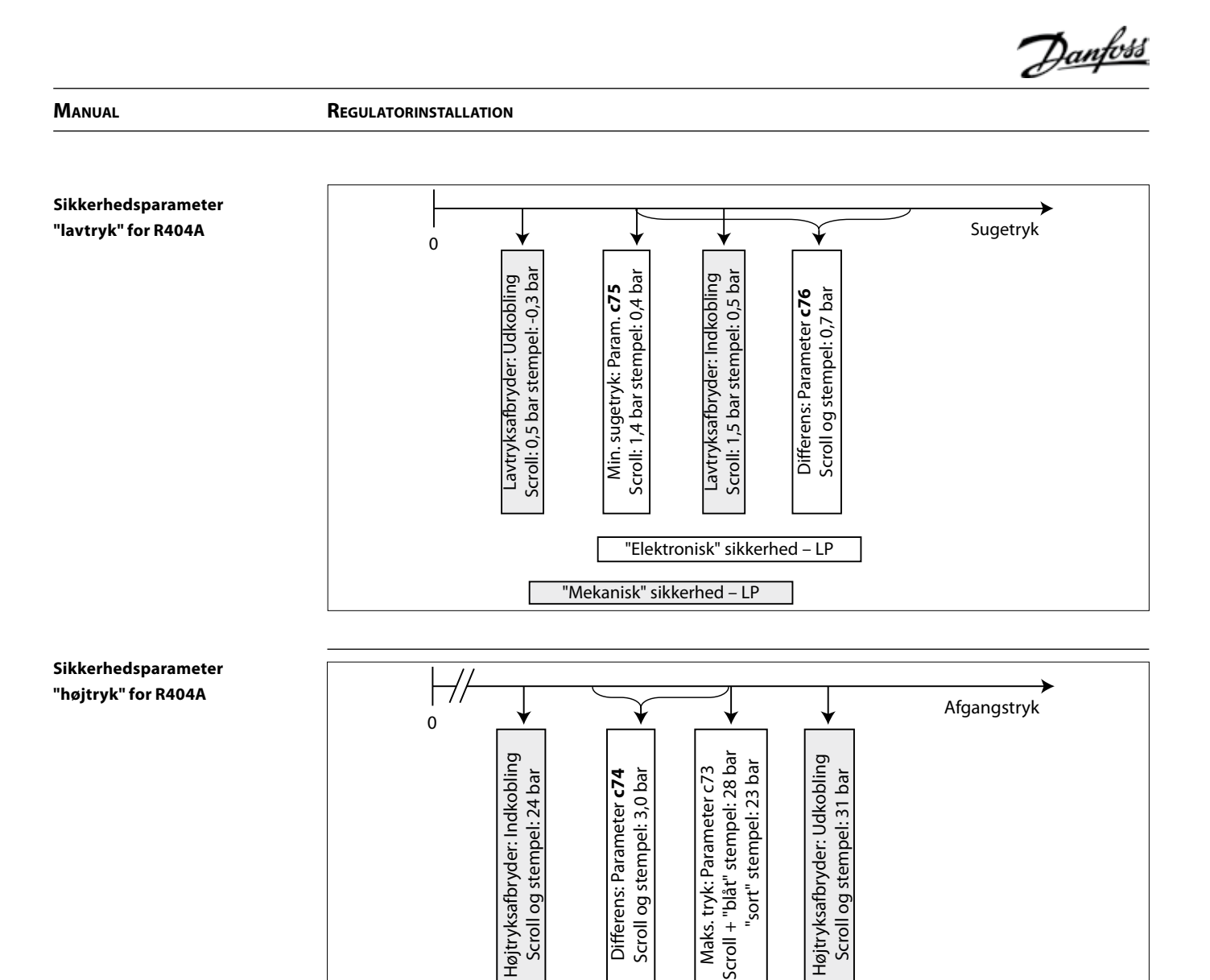

"Mekanisk" sikkerhed – HP "Elektronisk" sikkerhed – LP

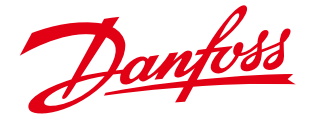

Danfoss Commercial Compressors is a worldwide manufacturer of compressors and condensing units for refrigeration and HVAC applications. With a wide range of high quality and innovative products we help your company to find the best possible energy efficient solution that respects the environment and reduces total life cycle costs.

We have 40 years of experience within the development of hermetic compressors which has brought us amongst the global leaders in our business, and positioned us as distinct variable speed technology specialists. Today we operate from engineering and manufacturing facilities spread across three continents.

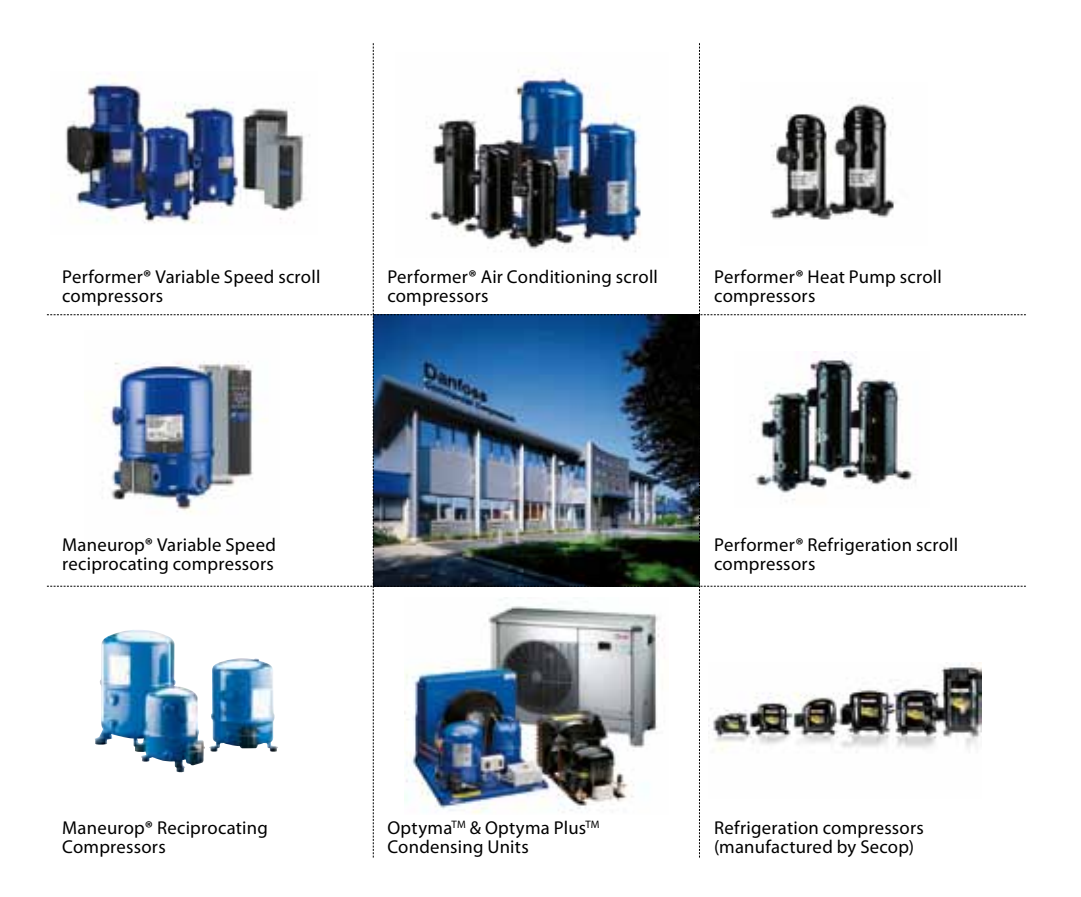

Our products can be found in a variety of applications such as rooftops, chillers, residential air conditioners, heatpumps, coldrooms, supermarkets, milk tank cooling and industrial cooling processes.

# Danfoss Commercial Compressors http://cc.danfoss.com

Danfoss can accept no responsibility for possible errors in catalogues, brochures and other printed material. Danfoss reserves the right to alter its products without notice. This also applies to products already on order provided that such alterations can be made without subsequential changes being necessary in specifications already agreed. All trademarks in this material are property of the respective companies. Danfoss and the Danfoss Idystoppe are trademarks of Danfoss A/S. All rights reserved.